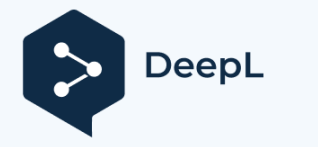

## L6 User Manual

L6 Engraving Machine User Manual (Please read this manual carefully before use) IS MILL

1111

## Bezpečnostní

### pokyny

Děkujeme, že jste si zakoupili laserové gravírování naší společnosti. stroj, který je high-tech produktem integrujícím světlo, stroj a elektřinu. Abyste mohli zařízení lépe používat a udržovat, pečlivě si přečtěte návod k použití a postupujte podle něj.

#### Tímto potvrzuji!

Veškeré ztráty způsobené nesprávným používáním nebo nedodržením pokynů uvedených v příručce nese jednotlivec. Právo konečného výkladu příručky náleží naší společnosti, která má právo upravovat veškeré materiály, údaje, technické detaily atd. v této příručce.

#### Bezpečnostní pokyny

Před použitím zařízení si uživatel musí pečlivě přečíst tento návod k obsluze a důsledně dodržovat provozní postupy. Laserové zpracování může být rizikové, uživatelé by měli pečlivě zvážit, zda je zpracovávaný předmět vhodný pro laserové zpracování. Zpracovávané předměty a emise by měly být v souladu s místními zákony a předpisy.

\*Toto zařízení používá čtyři typy laserů (silné laserové záření), které mohou způsobit následující stavy:

- (!) Zapálí okolní hořlaviny;
- W procesu laserového zpracování může v důsledku různých zpracovávaných předmětů vznikat další záření a toxické a škodlivé plyny;
- ® Přímé vystavení laserovému záření může způsobit zranění člověka. Místo použití musí být vybaveno protipožárním zařízením. Na pracovním stole a v okolí zařízení je zakázáno ukládat hořlavé a výbušné materiály. Současně je nutné udržovat dobré větrání.
- \*Prostředí, kde je zařízení umístěno, by mělo být suché, bez znečištění, vibrací, silného elektrického proudu, silného magnetismu atd. Teplota pracovního prostředí 5 ~ 30 °C, vlhkost pracovního prostředí 35-65 % (nekondenzující voda).

\* Pracovní napětí zařízení: AC100-240V.

\*Rytinu a další související zařízení lze zapnout a provozovat pouze tehdy, pokud jsou vybaveny bezpečnostním uzemňovacím vodičem.

\*Když je zařízení zapnuto, musí být v provozu po celou dobu procesu. Obsluha musí před odchodem vypnout veškeré napájení, aby se předešlo abnormálním stavům. Pokud se nějaký vyskytne, okamžitě odpojte napájení!

\*Je přísně zakázáno umisťovat do zařízení jakékoli nevýznamné předměty s úplným nebo difúzním odrazem, aby se zabránilo odrazu laseru na lidské tělo nebo hořlavé předměty.

# Bezpečnostní pokyny

## Bezpečnostní

#### pokyny Dávejte pozor!

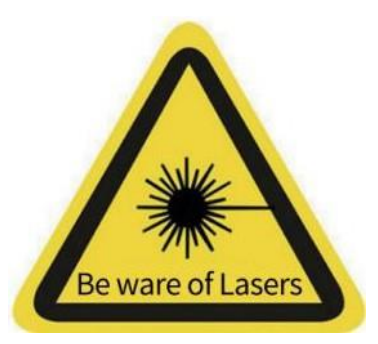

 Po zapnutí laseru je zakázáno mířit na hrachový koláč, zvířata a hořlavé látky. materiály, které zabraňují popálení kůže a oheň

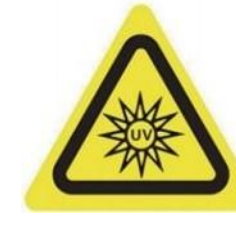

Nedívejte se přímo do světla

 Jas laseru je škodlivý pro oči, snažte se nedívat přímo na laser.

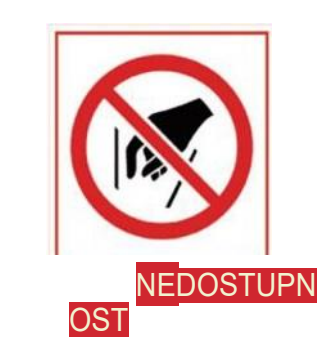

 Abyste předešli zranění, držte ruce mimo stroj, když pracuje.

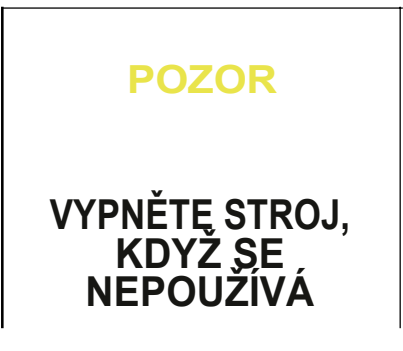

 Pokud stroj nepoužíváte, vypněte vypínač, aby nedošlo k ope raci třetí stranou.

#### Péče o stroj a jeho údržba

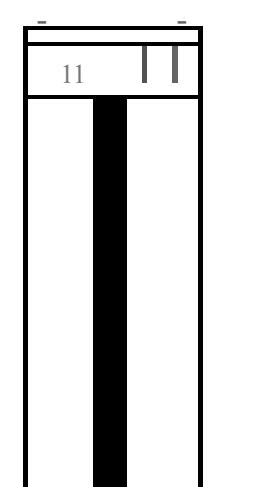

Laserové moduly jsou spotřebním materiálem, takže je doporučujeme následující: Po 4 hodinách gravírování vypněte stroj na 10 minut, po 1 hodině řezání vypněte stroj na 10 minut.

## Contents

| 01 | Parametry produktu01                                     |
|----|----------------------------------------------------------|
| 02 | Výrobky a příslušenství - $02$                           |
| 03 | Struktura a montáž03                                     |
| 04 | Zaměření laserového modulu                               |
| 05 | Zobrazení funkcí 13                                      |
| 06 | Open-Source program 14                                   |
| 07 | Pokyny pro aktualizaci firmwaru                          |
| 08 | Stažení a instalace softwaru na PC 35                    |
| 09 | Stažení a instalace softwaru do mobilního telefonu. $44$ |
| 10 | FAO                                                      |

| Model                            | L6                                                                                                   |
|----------------------------------|----------------------------------------------------------------------------------------------------|
| Materiál                         | Vysoce odolný hliník, eloxovaný                                                                      |
| Nejlepší ohnisková<br>vzdálenost | 5 mm                                                                                                 |
| Výška skladování                 | 50 mm                                                                                                |
| Napájení                         | DC12V/SA                                                                                             |
| Komunikační port                 | Dvourežimové rozhraní Bluetooth 5.0 s bezdrátovým připojením podporuje aplikace IOS a Android<br>APP |
|                                  | Kabelové připojení USB typu C podporuje aplikace MAC a Windows APP                                   |
| Odvod tepla                      | Chlazení vzduchem                                                                                    |
| Životnost laseru                 | >10000 hodin                                                                                         |
| Gravírovací plocha               | 320*350 mm                                                                                           |
| Přesnost gravírování             | 0,05 mm                                                                                              |
| Rychlost gravírování             | IS0mm/S                                                                                              |
| Použitelné materiály             | Papír, dřevo, bambus, látka, akryl, plast, kůže, chléb, ovoce, sklo, keramika, nerezová ocel         |
| Modul vzduchového<br>čerpadla    | DC12V, průtok LPM: ISLPM                                                                             |
| Použitelný systém                | Windows/MAC/Android/IOS                                                                              |
| Formát obrázku                   | JPEG/BMP/GIF/PLT/PNG/DXF                                                                             |
| Velikost produktu                | 580*530,5*154 mm                                                                                     |
| Velikost balení                  | 580*280*180 mm                                                                                       |

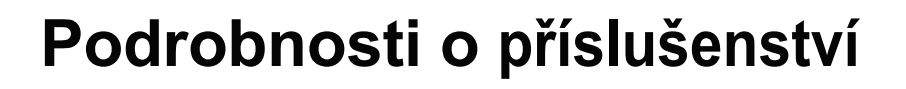

[Standardní příslušenství]

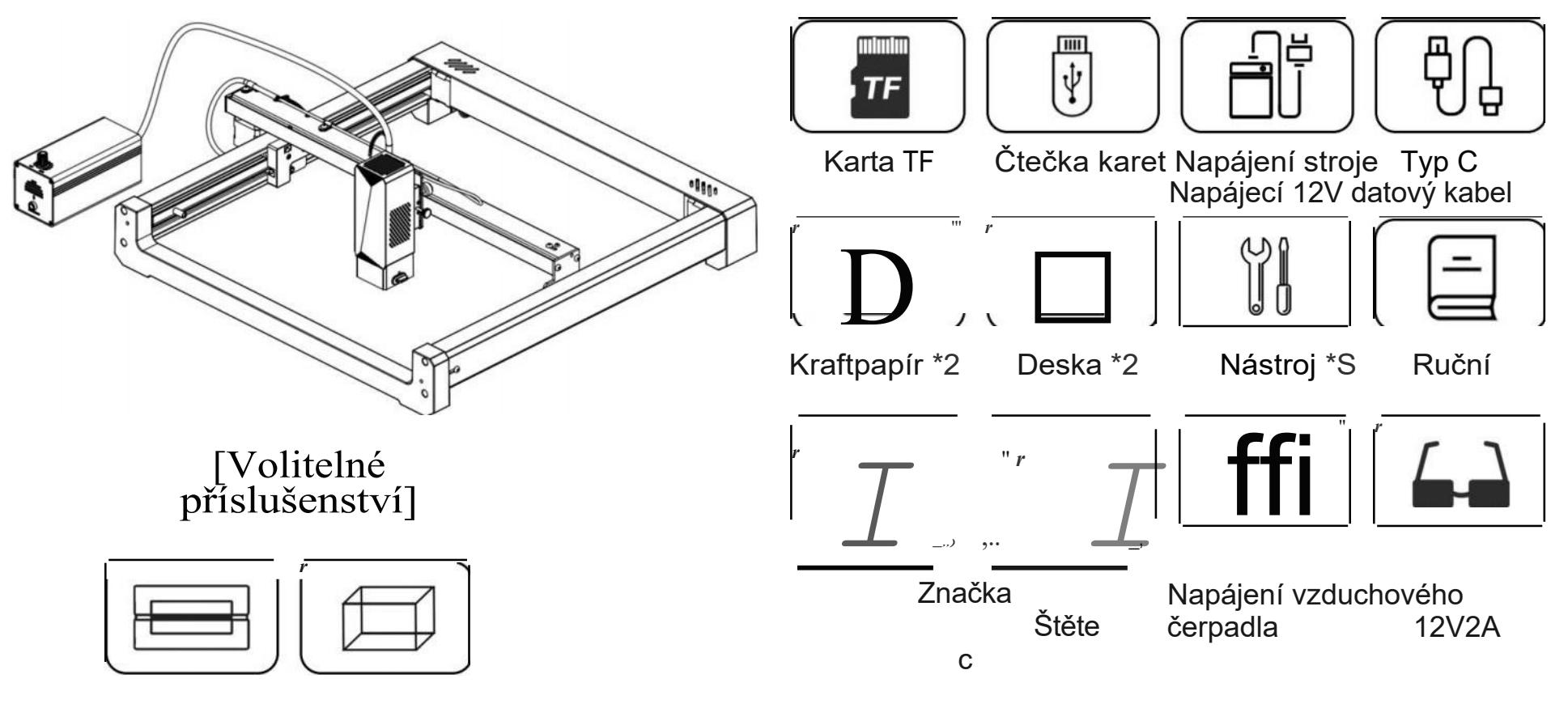

Mini váleček Výškový modul

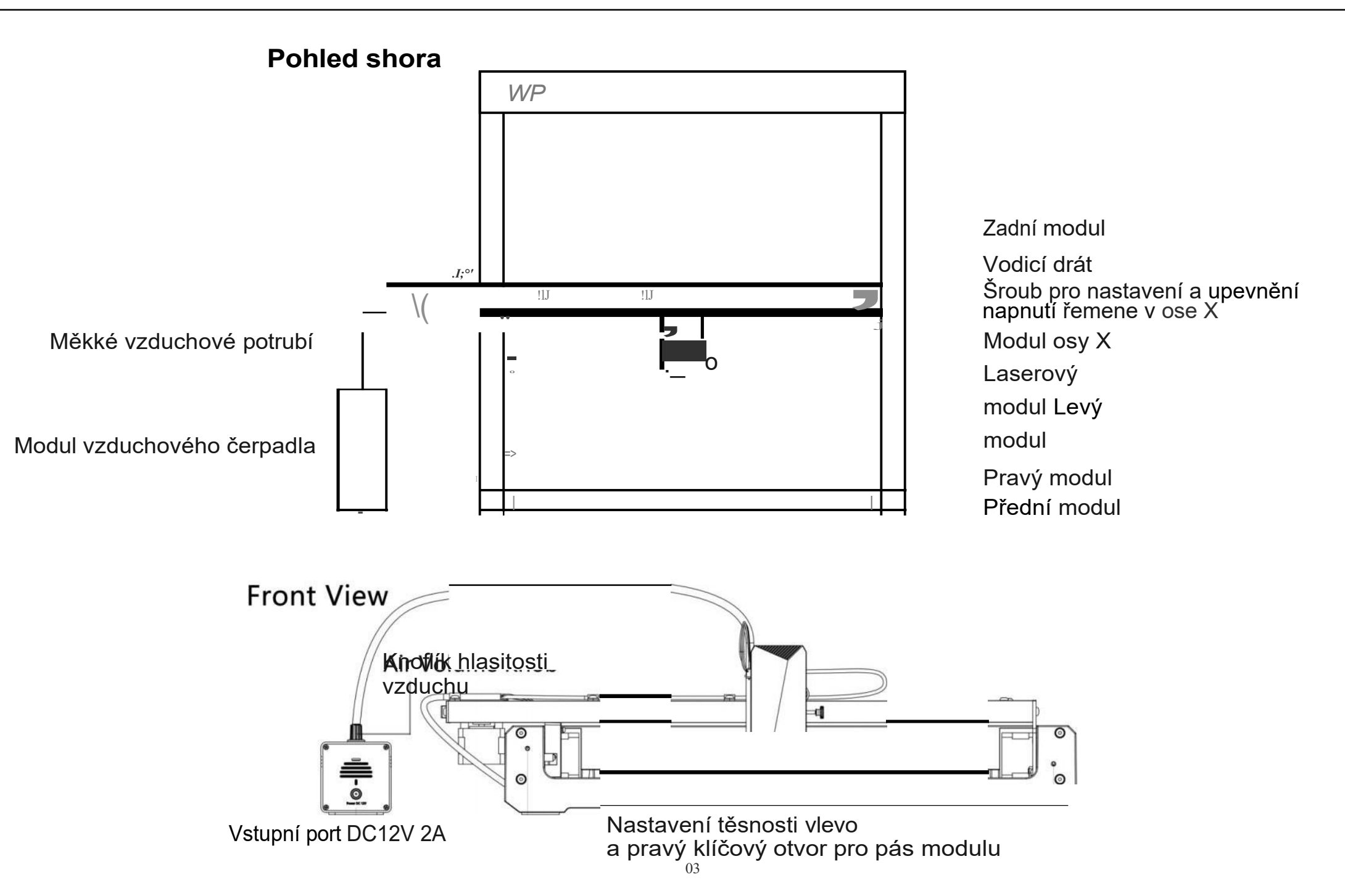

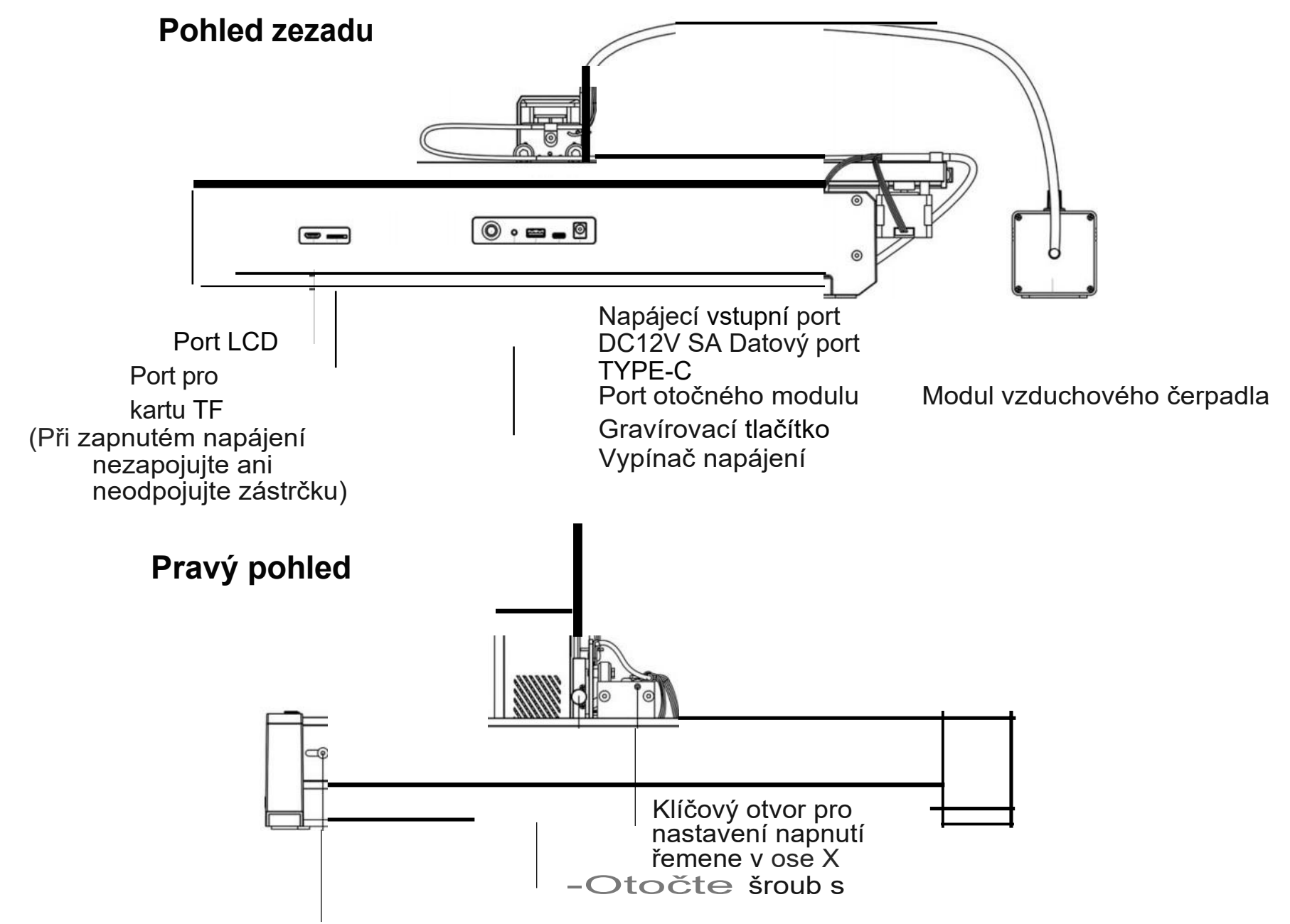

m do polohy -Knoflík pro zaostřování nastavení výšky laseru '-----Šroub pro nastavení napnutí řemene bočního modulu

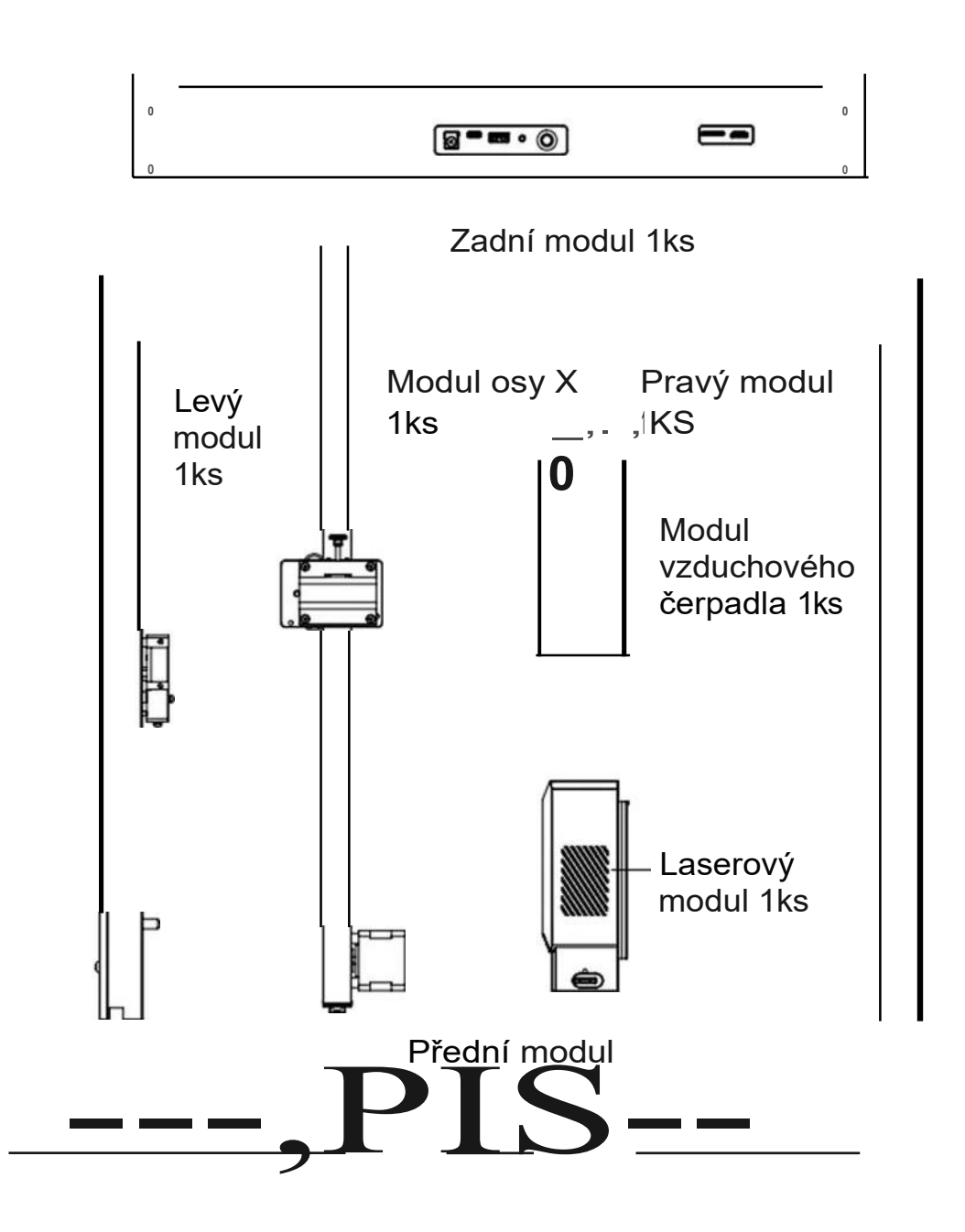

Šrouby M4x10 se šestihrannou hlavou pro montáž předního, zadního, levého a pravého modulu. Štítek: S1 Q=J 10KS

Šrouby se šestihrannou hlavou M4x6 pro montáž pevného vodicího lana Štítek: S2 SPCS (p

Šrouby s plochou šestihrannou hlavou M3x10 pro montáž modulu osy X a levého/pravého modulu Štítek: S3 2KS

Velká svorka typu R pro montáž pevného vodicího drátu Štítek: S4 2KS

Malá svorka typu R pro montáž pevného vodicího drátu Štítek: SS 3PCS

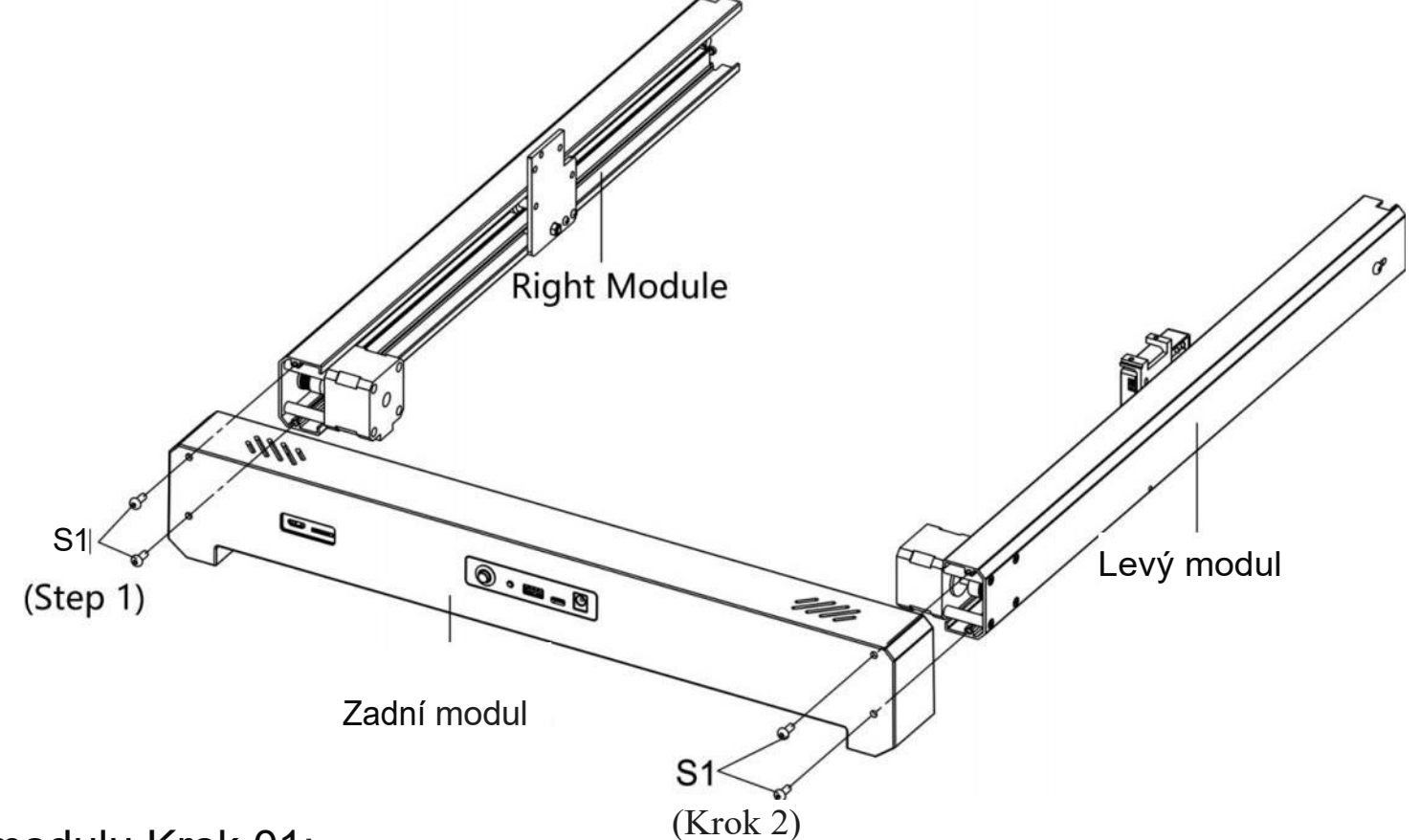

Montáž modulu Krok 01:

- 1. nainstalujte levý modul do zadního modulu, použijte šroub S1 skrz zadní modul a utáhněte šroub pomocí 2,5mm vnitřního šestihranného klíče.
- 2. pravý modul namontujte do zadního modulu, použijte šroub S1 procházející zadním modulem a utáhněte jej vnitřním šestihranným klíčem 2,5 mm.

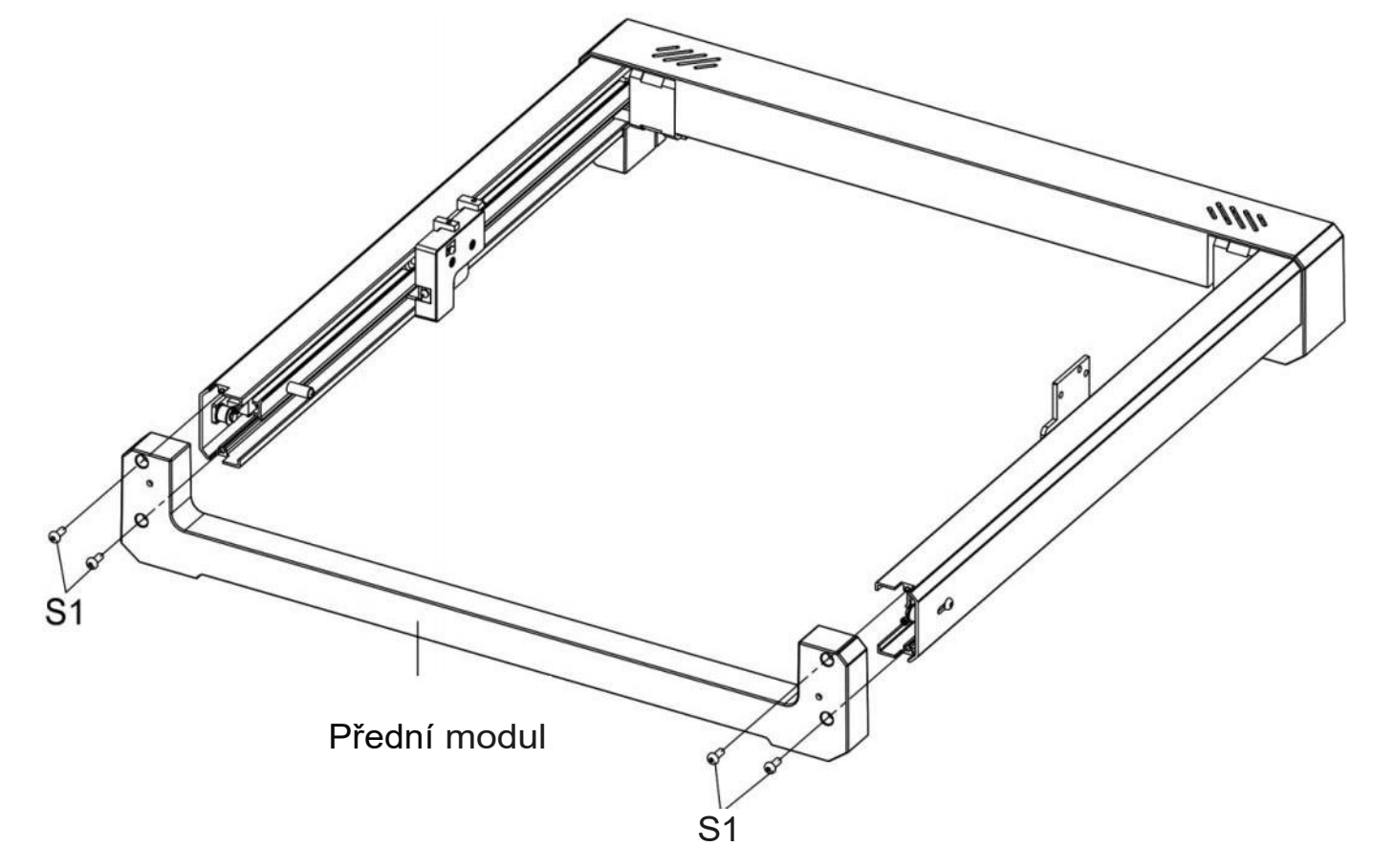

Montáž modulu Krok 02:

1.l vložte přední modul do levého a pravého modulu, použijte šroub S1 skrz přední modul a utáhněte šroub pomocí 2,5mm vnitřního šestihranného klíče.

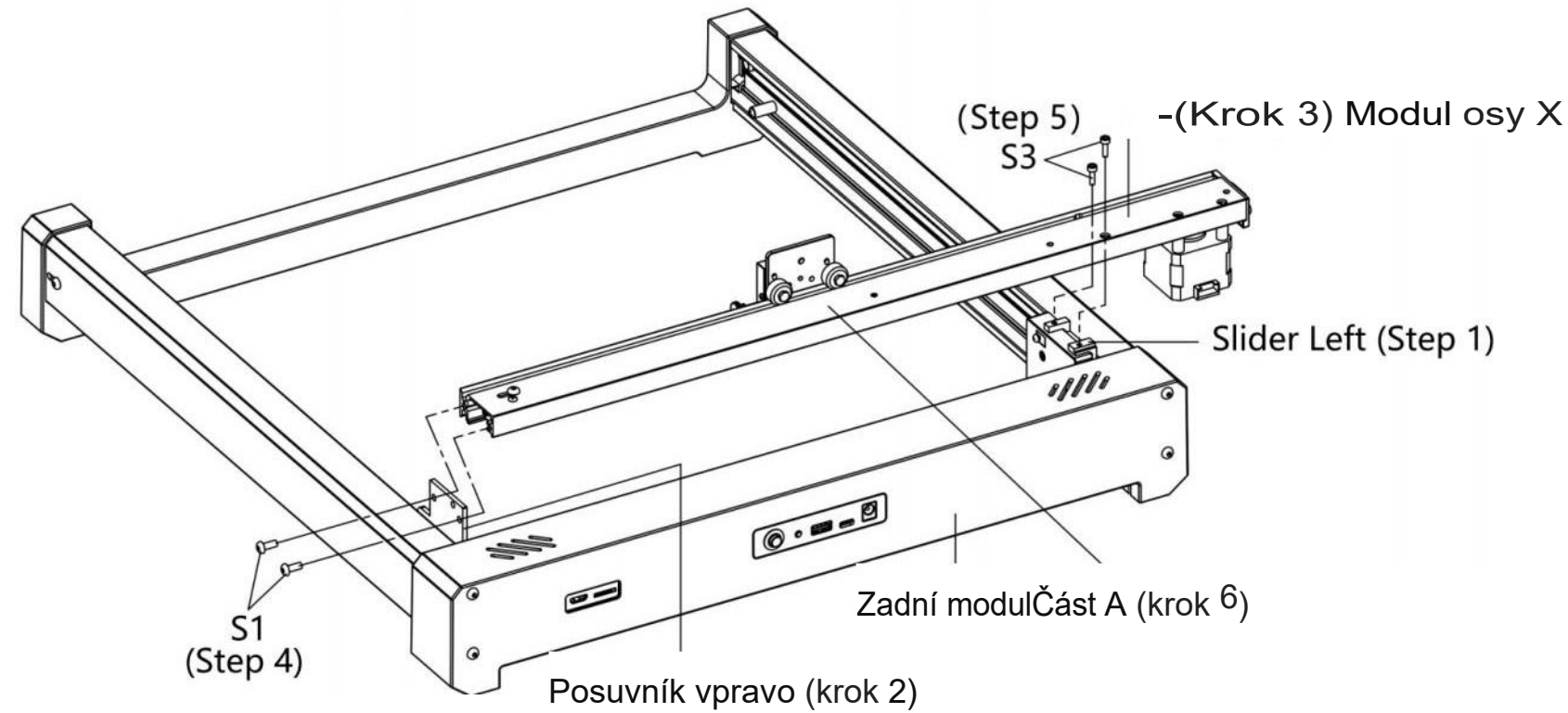

## Postup montáže modulu:

- 1. Posuňte jezdec doleva blíže k zadnímu modulu.
- 2. Posuňte jezdec doprava blíže k zadnímu modulu.
- 3. Umístěte modul osy X na levou a pravou stranu posuvníku.
- 4. Použijte šroub S1 skrz pravý otvor posuvníku a utáhněte jej vnitřním šestihranným klíčem 2,5 mm.
- 5. Pomocí šroubu S3 projděte otvorem pro šroub modulu osy X a poté šroub utáhněte vnitřním šestihranným klíčem 2,5 mm.
- 6. Po dokončení instalace uchopte rukou část A modulu osy X a zatlačte ji dopředu a dozadu, zhruba do střední polohy.

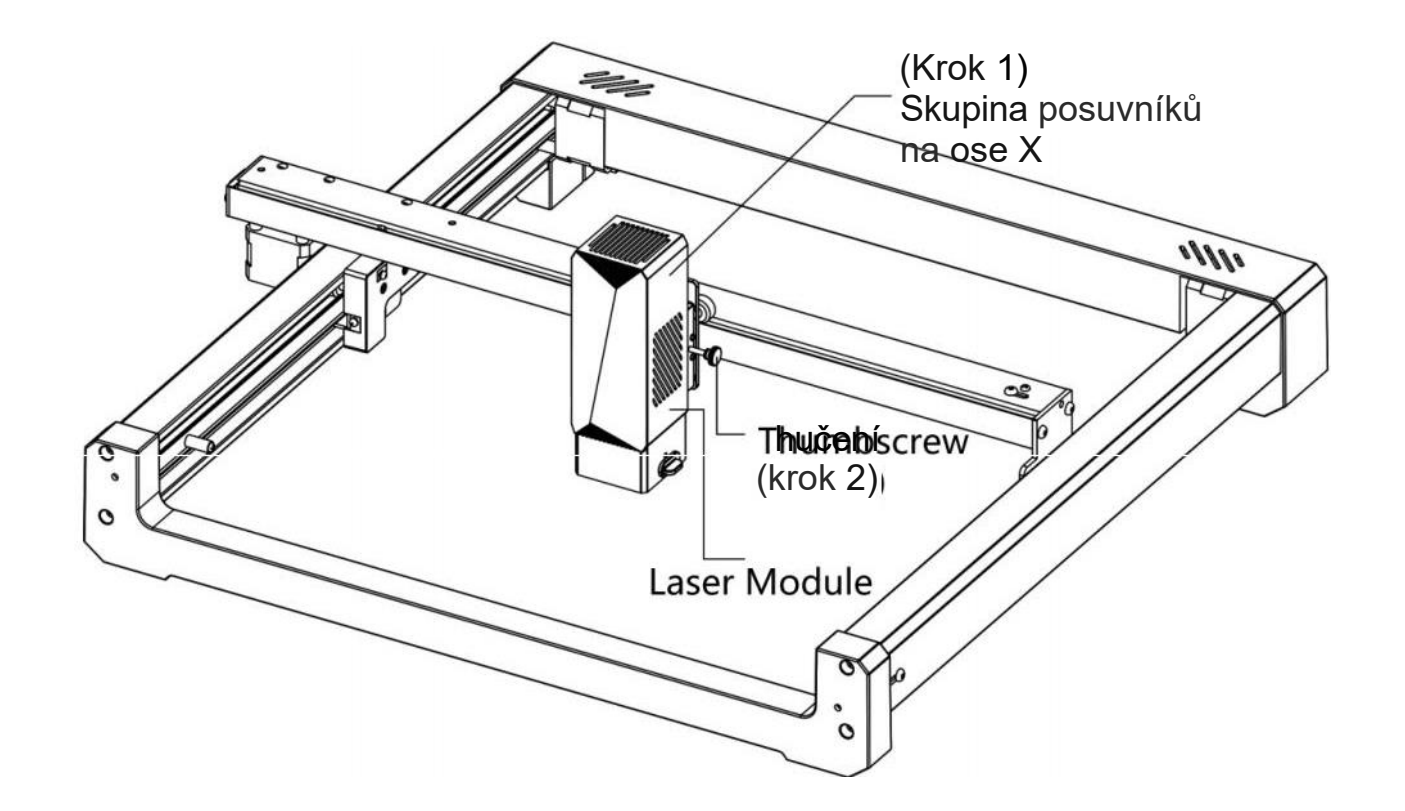

Montáž modulu Krok 04:

1. nainstalujte laserový modul do příslušné skupiny posuvníků osy X.
 2. Nastavením šroubu s palcem upevněte laserový modul.

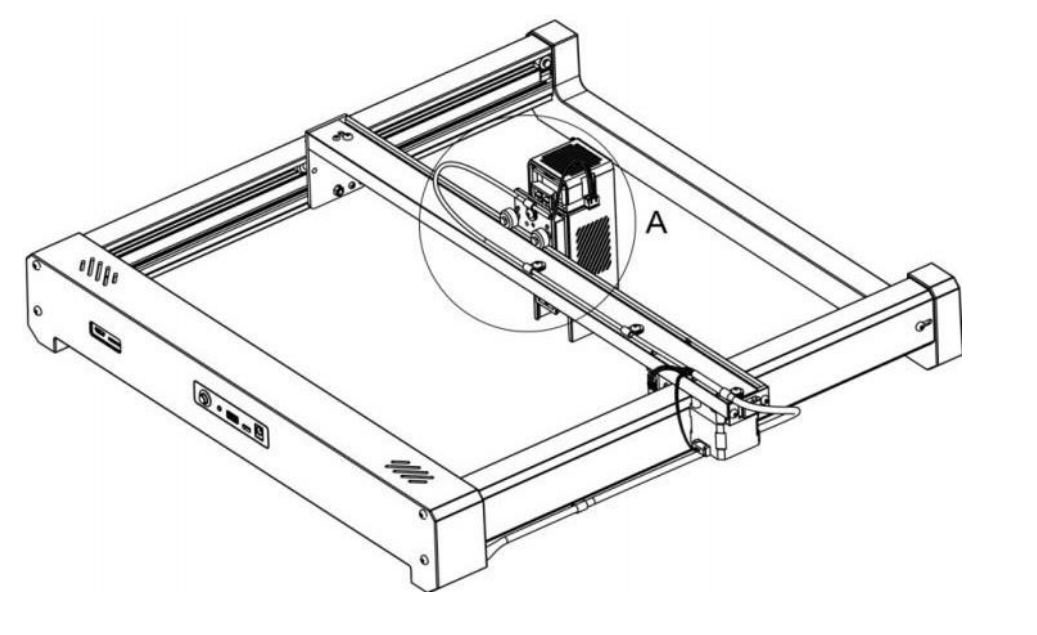

#### Postup montáže:

- 1. Viz schéma Amuri A, seřaďte vodiče podle obrázku, S2-a vezměte si svorku SS pro uchycení vývodů. Připevněte ji a upevněte šroubem S2.
- 2. Podívejte se na schéma Amuri A, seřaďte vodiče podle obrázku a vezměte si malou drátěnou svorku SS, abyste je mohli vést.

Drát se upevní a poté se připevní pomocí šroubů S2.

3. Viz obrázek Amuri A, zasuňte zástrčku 3P do příslušné zásuvky laserového modulu.

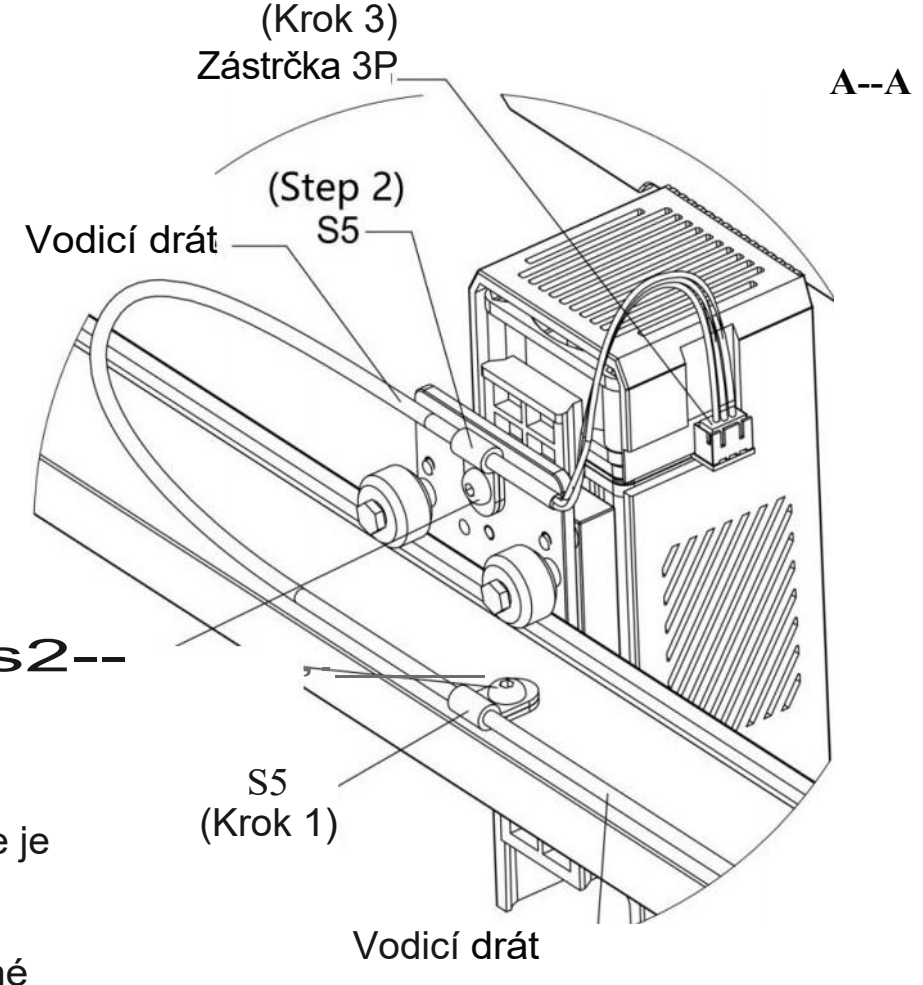

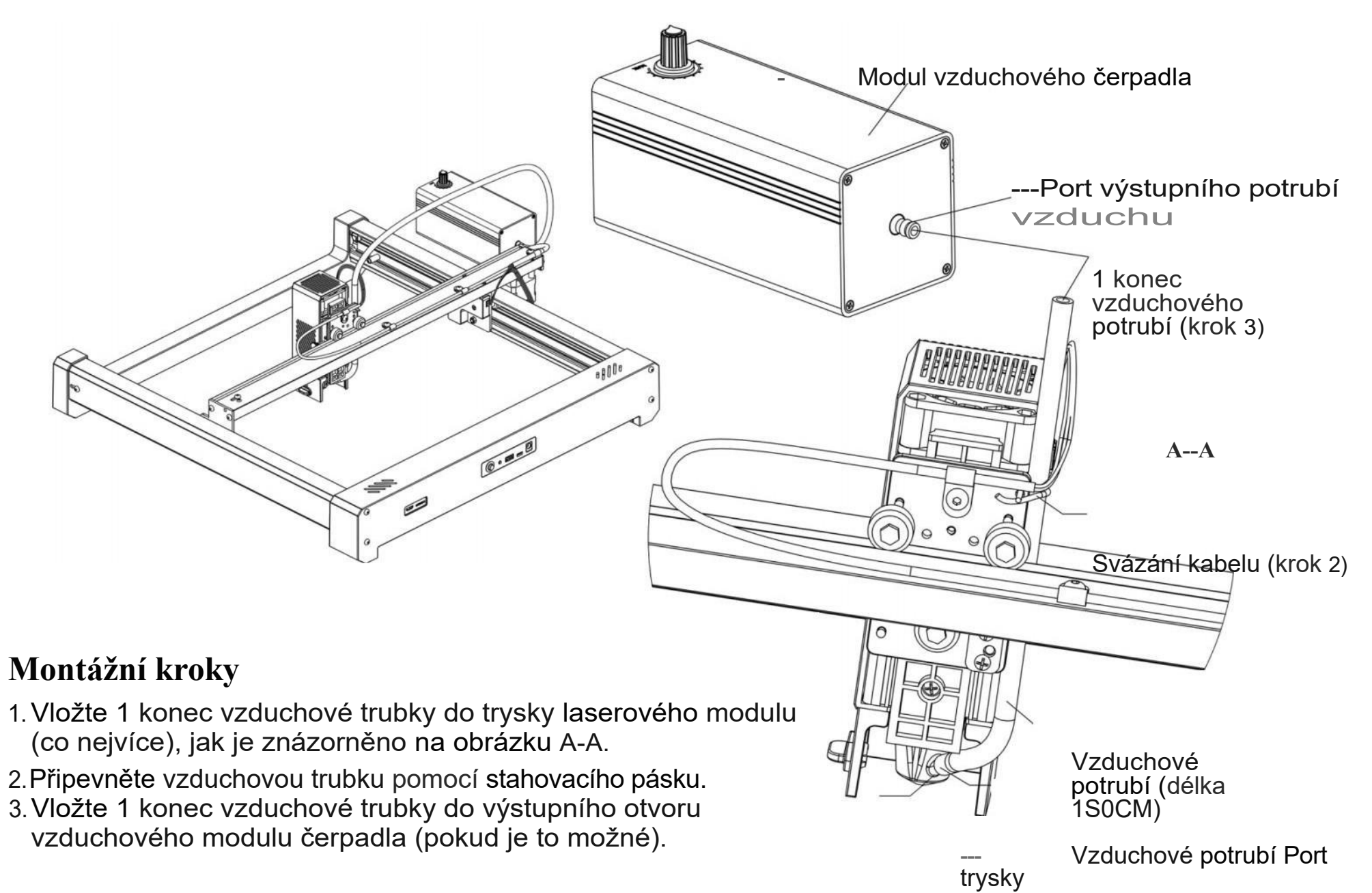

1 konec průdušnice (Krok 1)

## 04 Zaměření laserového modulu

#### Zaměření

- 1. Otočte knoflíkem pro zaostřování tak, aby byl svisle dolů;
- 2. Povolte šroub s palcem, aby se zaostřovací knoflík dotýkal gravírovaného předmětu, poté šroub upevněte a otáčejte zaostřovacím knoflíkem.

#### Čištění objektivu

Čočku modulu laserové hlavy jemně otřete alkoholovou vatou, abyste odstranili nečistoty.

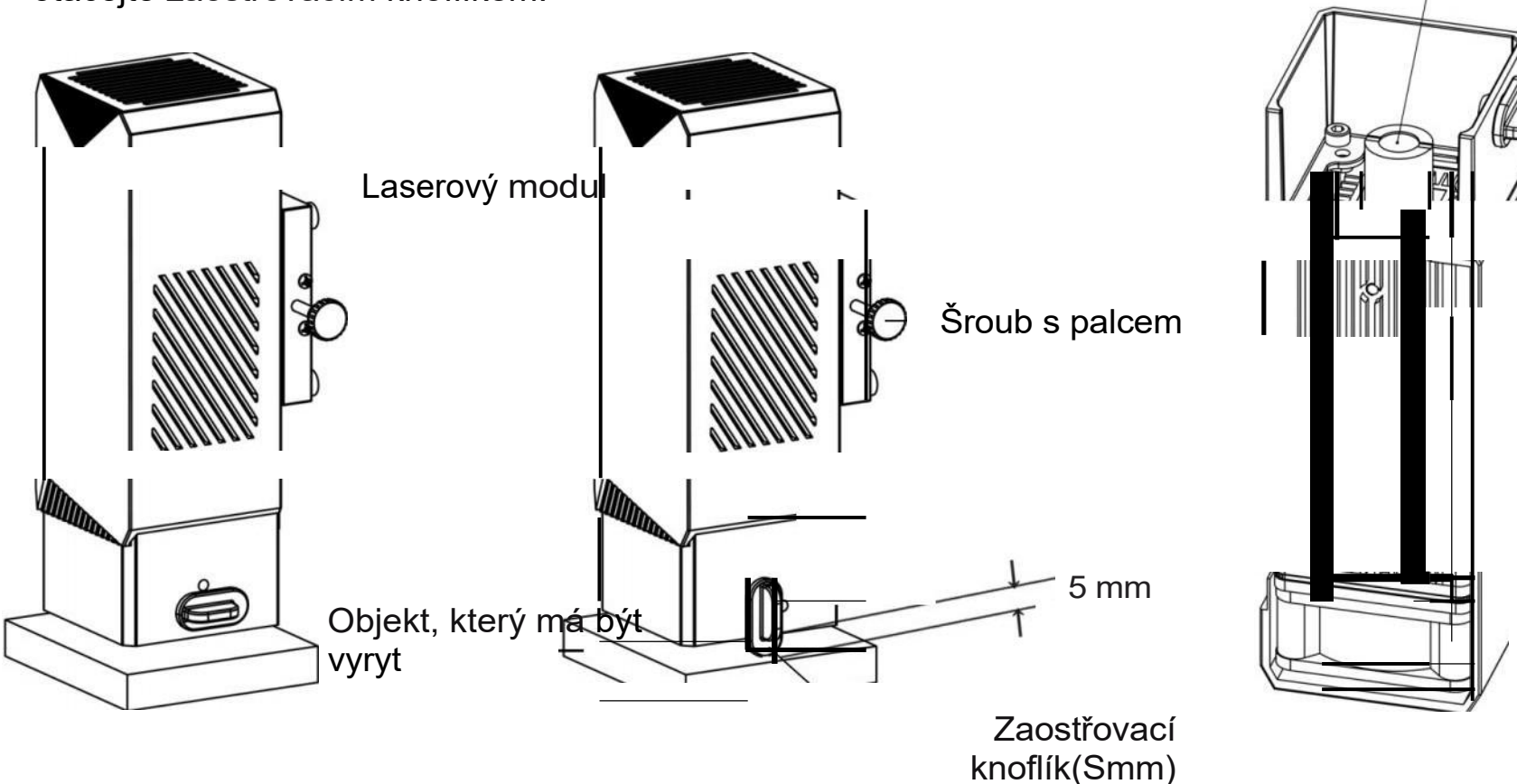

## 05 Zobrazení

#### funkce

#### Ochrana proti náklonu:

Pokud je sklon stroje o 15 ± 5° větší než vodorovná rovina po dobu delší než jedna sekunda, stroj se okamžitě zastaví, laserový modul zastaví silný laserový výstup a změní laser na slabé blikání v intervalu O.Ss. Pro obnovení normálního provozu v případě ochranného stavu musí být stroj znovu spuštěn.

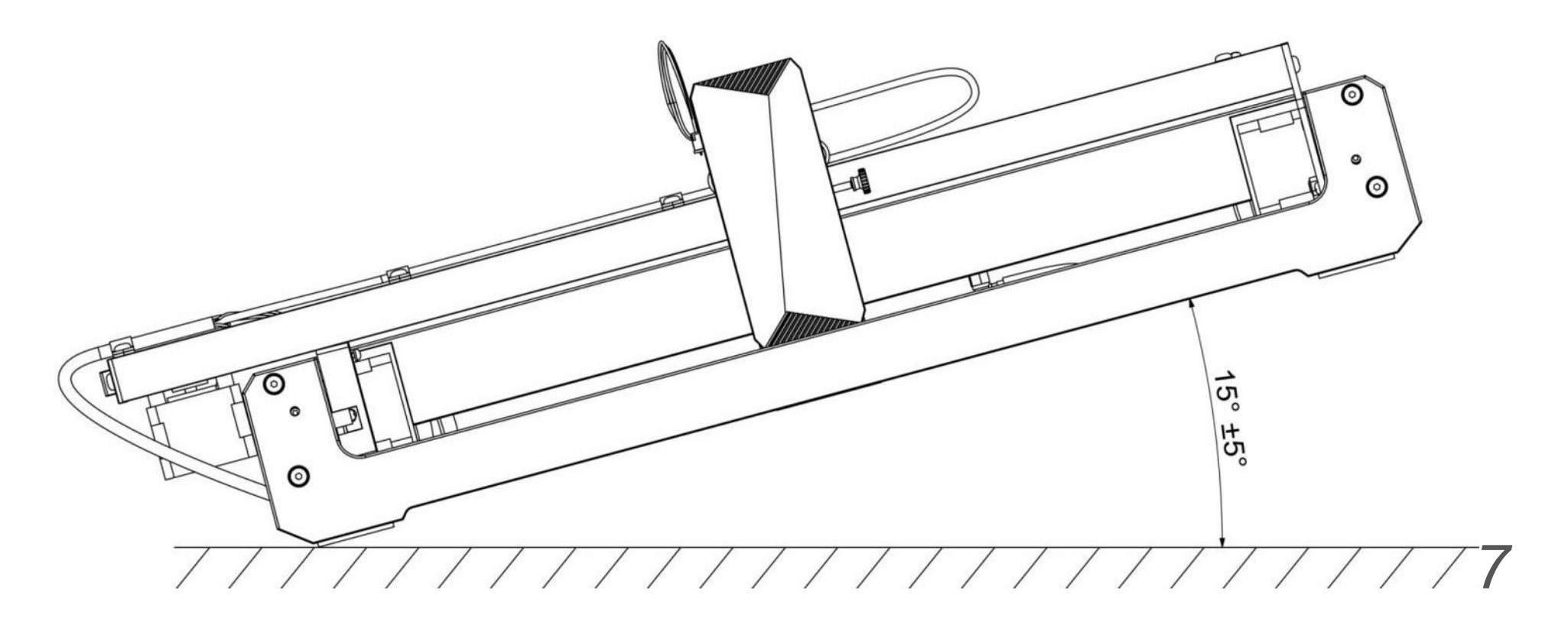

#### Laser GRBL Webové stránky GRBL: https://lasergrbl.com/

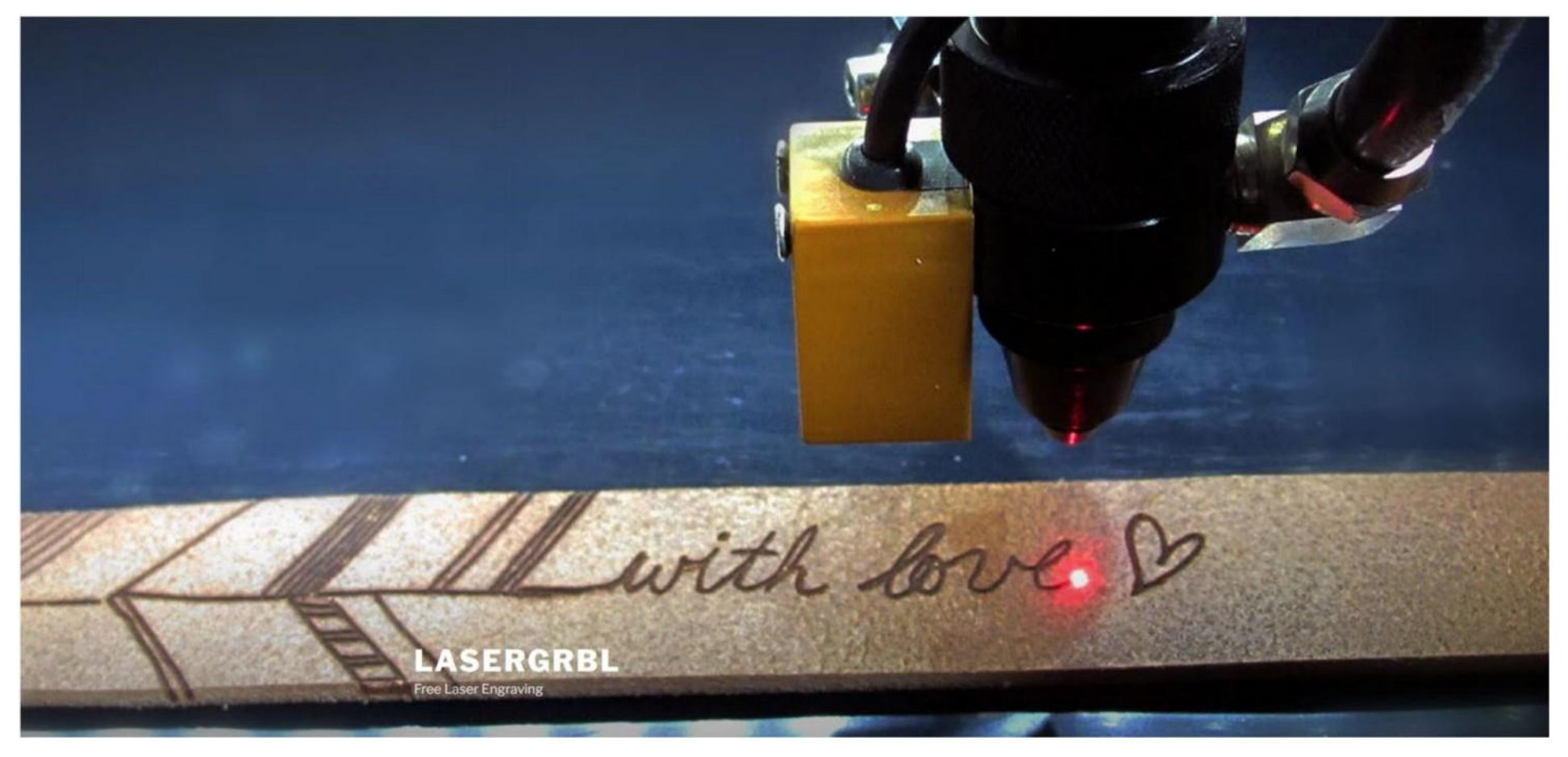

HOME STÁHNOUT POUŽITÍ VZORKY PODPORA BUILD KOUPIT KONTAKTY NEJČASTĚJŠÍ DOTAZY

#### Pozn ámka

•

LaserGRBL podporuje pouze systém Win; pro systém MAC není k dispozici žádný software LaserGRBL.

## Seznámení s funkcemi ikon rozhraní softwaru LaserGRBL:

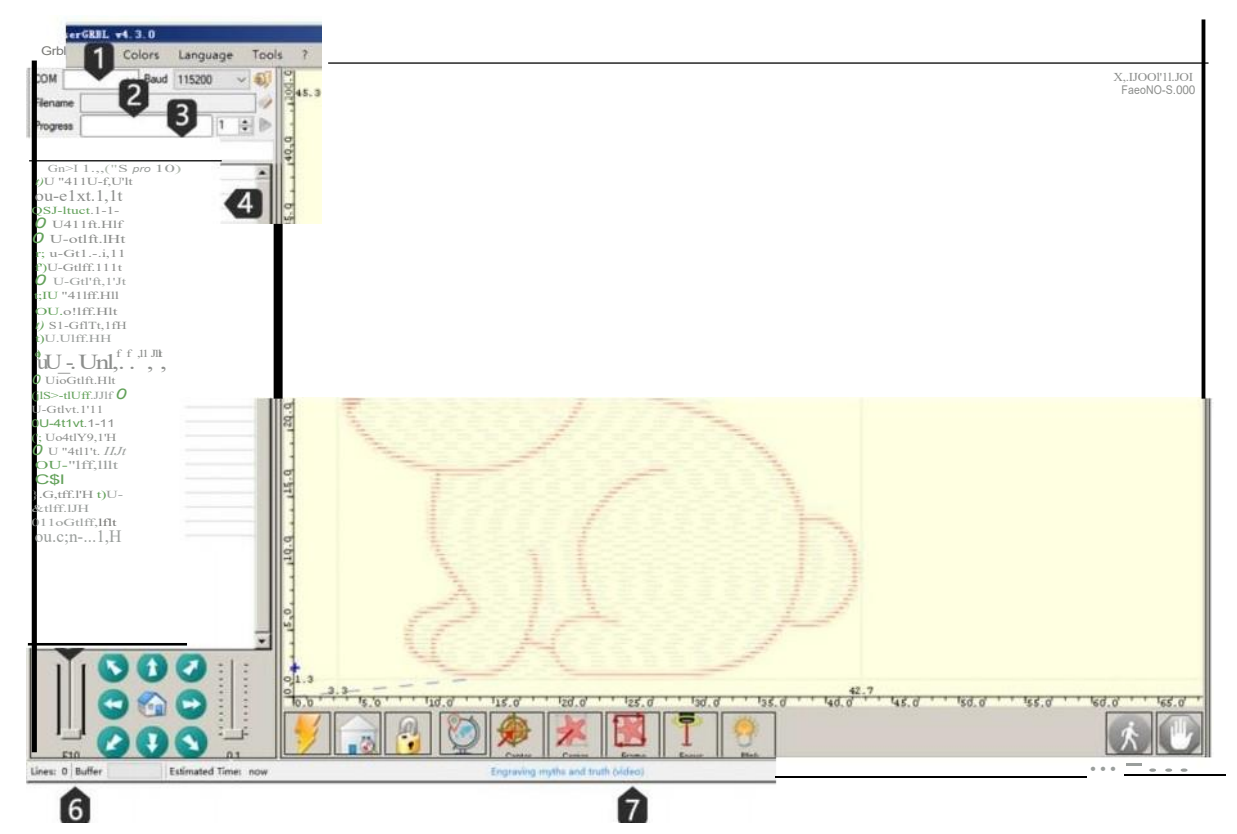

#### 0Nastavení **připojení**:

Zvolte sériový port a vhodnou přenosovou rychlost připojení podle konfigurace firmwaru grbl.

#### **8** Kontrola souborů:

Zobrazí název načteného souboru a proces gravírování. Zeleným tlačítkem "Play" se spustí program.

#### 0 Ruční příkaz:

Zde můžete zadat libovolný řádek kódu G a poté stisknout tlačítko "input", příkaz bude umístěn. ve frontě

Protokol příkazů a návratový kód příkazu: Zobrazení příkazů ve frontě, stavu provedení a chyb.

#### **0** Krokové řízení:

Umožňuje ruční laserové polohování. Svislým posuvníkem vlevo lze ovládat rychlost - pohybu, zatímco posuvníkem vpravo lze ovládat délku kroku.

- 8 Předpověď čísla řádku a času: LaserGRBL dokáže odhadnout dobu provádění programu na základě skutečné rychlosti a postupu práce.
- fj Náhled rytiny:

V této zóně bude k vidění náhled závěrečné práce. Během gravírování se na malém modrém křížku zobrazuje aktuální poloha laseru při práci stroje.

## Seznámení s funkcemi ikon rozhraní softwaru LaserGRBL:

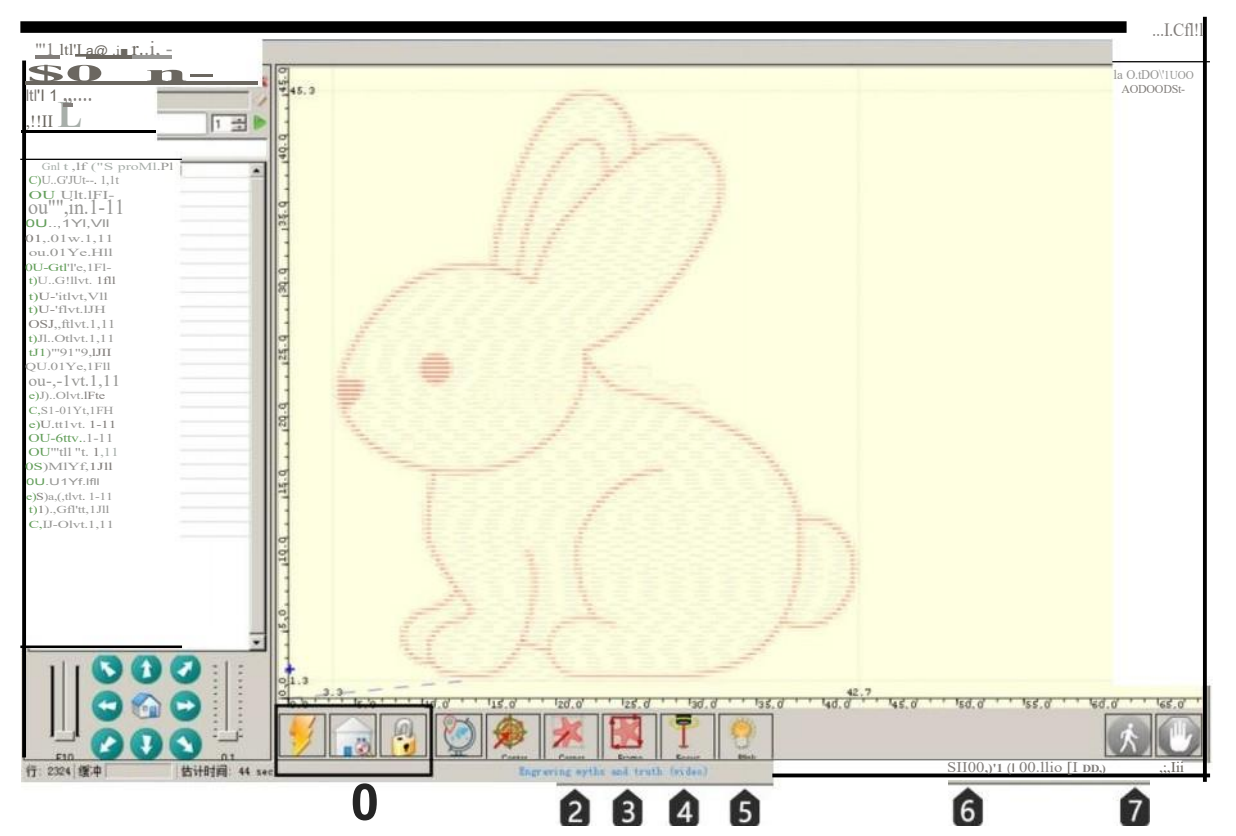

#### **0** Grbl reset/home/unlock:

Tato tlačítka vysílají na desku grbl příkazy soft reset, home a unlock. Na pravou stranu odemykacího tlačítka můžete přidat některá uživatelsky přizpůsobená tlačítka

- 8 Přesuňte se do levého dolního rohu: Přesunutí souřadnice do levého dolního rohu rámečku
- Náhled pozice gravírování:
  Po načtení fotografie klikněte na tuto ikonu pro náhled pozice gravírování.
- 8 Aktivujte laserové zaostřování: Aktivujte laser a zaostřete podle potřeby
- **0** Laser:

Klikněte na tlačítko podle aktuálních potřeb, například laserový test.

#### Cit Kontrola stavu pokrytí:

Zobrazení a změna skutečné rychlosti a pokrytí výkonu. Přepisování je nová funkce verze grbl v1.1, kterou stará verze nepodporuje.

#### @ Pozastavit a pokračovat:

Stisknutím tlačítka pozastavíte a obnovíte provádění programu, odešlete příkazy Pause nebo Resume na desku grbl.

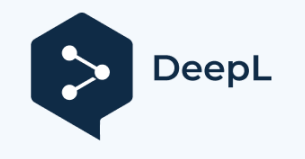

## 06 Open-Source program - (Laser GRBL)

## Seznámení se softwarovým rozhraním LaserGRBL:

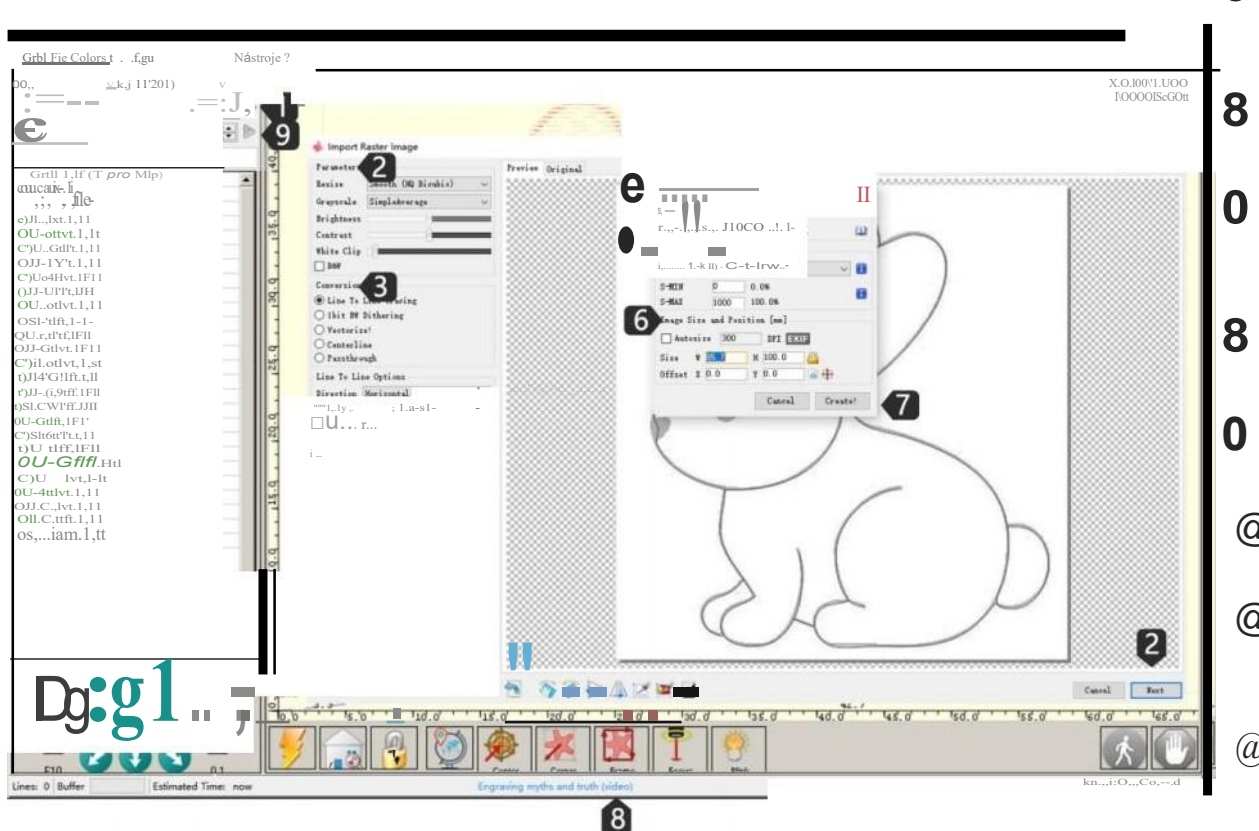

**0** Otevřeno:

Klikněte na ikonu "Otevřít" nebo přetáhněte soubor přímo do rozhraní softwaru;

Parametry: Nastavení parametrů gravírování

- Nástroje pro konverzi: Výběr režimu gravírování: line-to-line tracking, 1bit BW jitter, vectorization, Centerline, Passthrough
- Rychlost: Nastavení rychlosti gravírování
- 0 Laser: Nastavení parametrů laseru
- @ Velikost a poloha obrázku: Upravte velikost obrazu a polohu gravírování.
- @ Vytvořit

Po dokončení nastavení klikněte na tlačítko Vytvořit.

(a) Náhled

Klikněte na "Náhled" potvrdíte umístění náhledu;

0, Rytina:

Kliknutím na tlačítko "gravírování" zahájíte

gravírování.

#### LightBurn

Webové stránky LightBurn: https://lightburnsoftware.com/

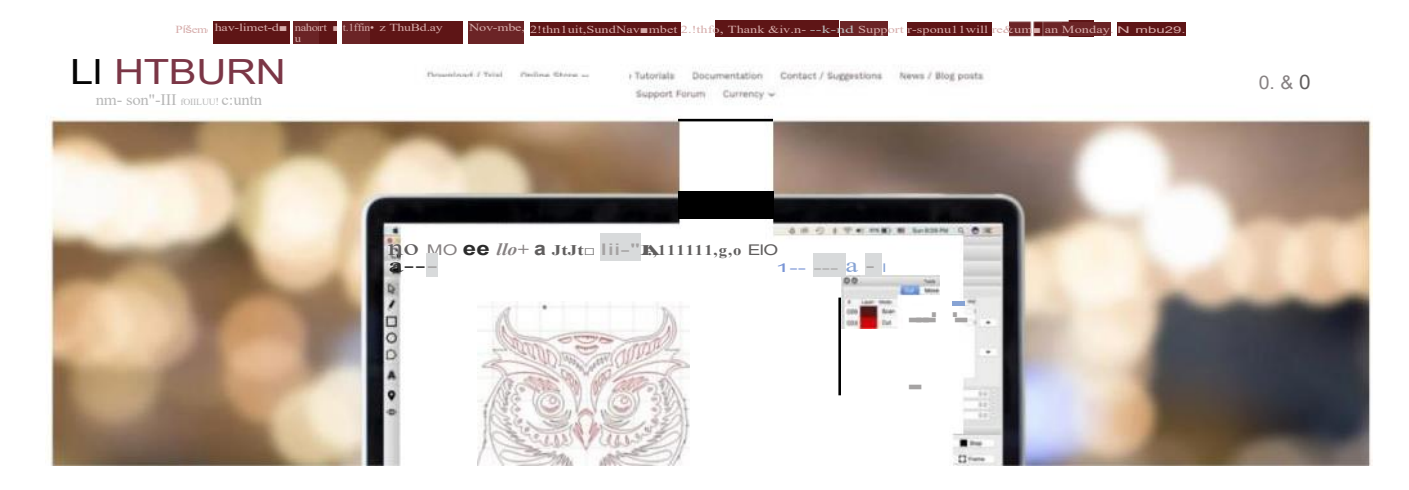

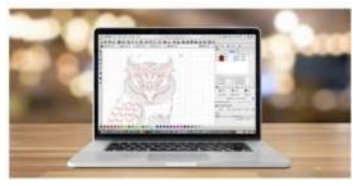

 $\prod_{i=1}^{n} \prod_{j=1}^{n} \prod_{i=1}^{n} \prod_{j=1}^{n} \prod_{j=1}^{n} \prod_{j=1}^{n} \prod_{$ 

 $d'1'9111 tobilw1t\_\_\_UCT>lln<>eW,thiM.llflDl:.U-t'''P1..._dfl,ailllwliMll.M "n0... tor-orgc.... a_{-c_-} a_{-1,1,1,1} = UT_-,..., <u>TIMI P..Ni-1M.oi.tdwlttlW'-twY4PiftlfP''(</u>$ 

11wUnb ...S-wl.IIK)JDIIdDwNoad die dlff-ww.'-''-.C YU).0

#### Windows 64-bit version

Windows 32-bit version

#### Nastavení-LightBurn

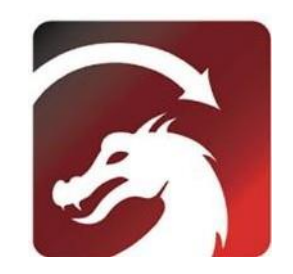

Krok 1: Nainstalujte program LightBurn a spusťte jej.

Krok 2: Připojte počítač k řídicí desce pomocí dodaného kabelu USB.

Krok 3: LightBurn nabízí 30denní bezplatnou zkušební verzi, po které si můžete zakoupit licenční klíč LightBurn GCode na oficiálních stránkách Lightburn. https://lightburnsoftware.com/

Krok 4: Klikněte na "Find My Laser" a spusťte "Device Discovery Wizard".

| Stránka licence - LightBurn 0.9.1B ? X                                                                                                    | cJ Zařízení, - l.jghtBum          | ? <b>X</b> |                                                                                      |
|----------------------------------------------------------------------------------------------------|-----------------------------------|------------|--------------------------------------------------------------------------------------|
| Wt' d lovt to a.Jct Lich,tBurn &u., 'ale ht.Vt účty: too. Můžete un vyzkoušet bez<br>omezení po dobu 30 d.a.let, ale ,£tu th.t budete muset. zakoupit.u - lice.nu<br>lcey. | 0.9.20<br>Yow Dnie. Seznam        |            |                                                                                      |
| Zahajte zkušební období Pru                                                                                                    | +                                 |            | Můžete použít laserové gravírování                                                   |
| E Uu Proxy Strver:                                                                                                    |                                   |            | a rezaci software Lightburn nebo<br>LaserGBRL.                                       |
| Licenční klíč                                                                                                    |                                   |            |                                                                                      |
| Active.te Liciense<br>Koupit <b>LichtBurn Ext<nd< b=""><br/><b>Tri.J.</b></nd<></b>                                                                                        |                                   |            | Můžete použít laserové gravírování<br>a řezací software Lightburn nebo<br>LaserGBRL. |
| Požadavek 0£fline      Process Offiine      RcrHst Offlrnt        ActiY&tion      Aktivace      Ductiutaon                                                                 | l'itu! Jfy L.,str Create Manually | t.port     |                                                                                      |
| Ukončit                                                                                                    | Make Defual                       | <u>ci</u>  |                                                                                      |

Krok 5: Vyberte příslušný port COM,Při úspěšném připojení se v okně konzoly zobrazí text, který říká. "Grbl 1.1h ['\$' pro nápovědu]" a zobrazí se "Laser Ready".

(LightBurn)

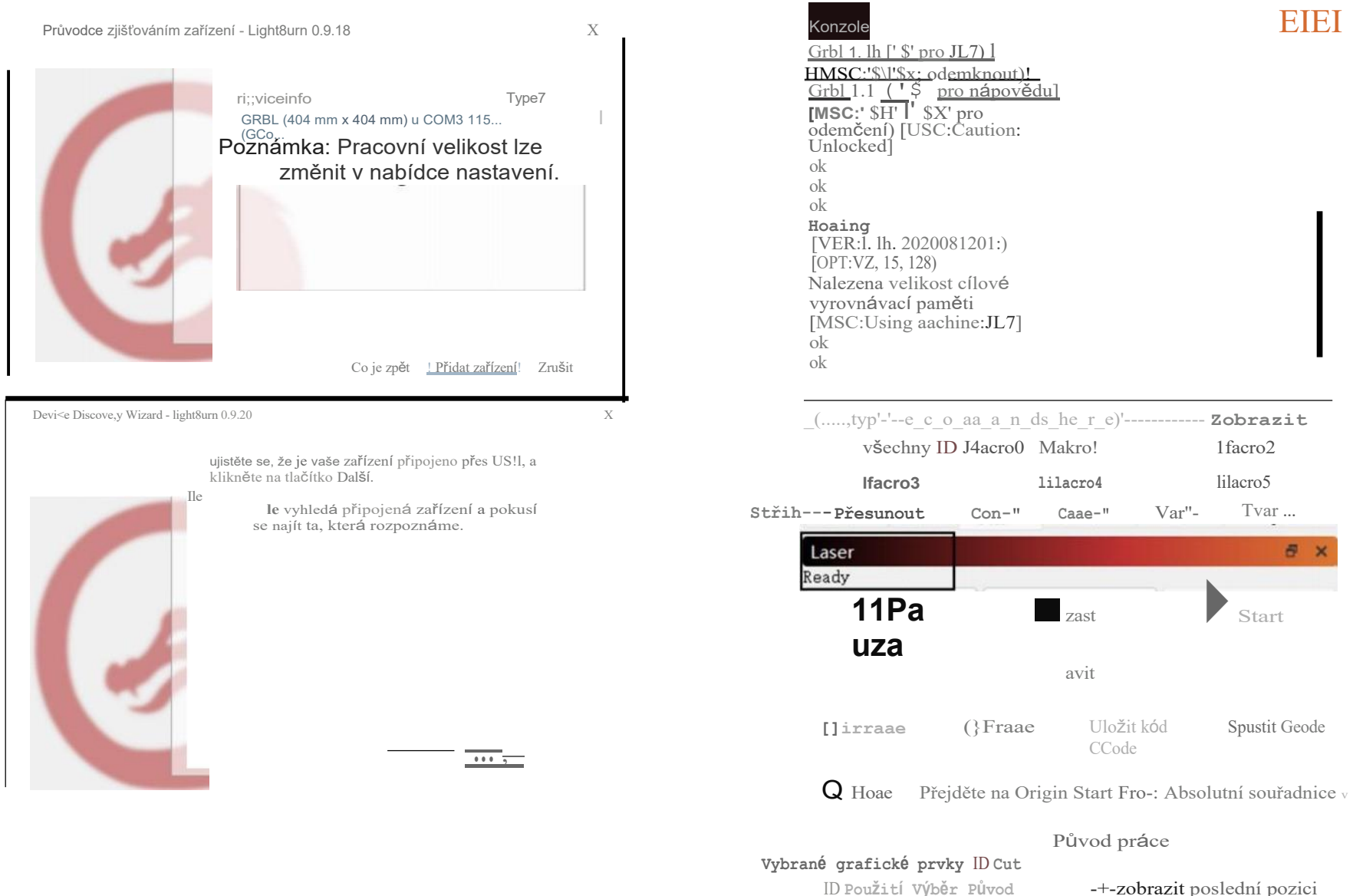

#### **Que ten la compara de la compara de la compar de la compara de la compara de la compara de la compara de la compara de la compara de la compara de la compara de la compara de la compara de la compara de la compara de la compara de la compara de la compara de la compara de la comp**

lze vytvořit ručně a port připojeného zařízení lze definovat samostatně.

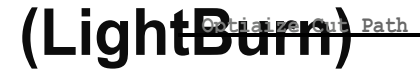

Nastavení optizace

Zařízení COJ13

V GRBL

VI

(LightBurn)

| istroje p                            | pro úpravu souborů                  | Uspořádat jazyk okna Nápověda |                        |              |                     |                                                                      | <b>fl</b> Nastavo                        |                         |             |  |
|--------------------------------------|-------------------------------------|-------------------------------|------------------------|--------------|---------------------|----------------------------------------------------------------------|------------------------------------------|-------------------------|-------------|--|
| zařízení pro GRBL - lightBurn 0.9.20 |                                     |                               | ?                      |              |                     |                                                                      |                                          | Х                       |             |  |
| <b>.e</b> '-!<br>ratit               | !\                                  | Ctrl+Z                        | Bui c Settin,s         | Geode        | Dal <b>ší</b> nasta | vení                                                                 |                                          | -                       |             |  |
| l'os <b>(i&gt;</b>                   | Redo                                | Ctrl+Shift+Z                  | 'lorkin, Siu           |              | Ori, v              | Laserový<br>ofset                                                    |                                          | Řízení osy Z            |             |  |
| l'os <b>[</b>                        | Vybrat vše                          | Ctrl+A                        | <b>Šíř</b> ka 400,     | 0m           | 00                  | II) Povolei                                                          | ní posunu ukazatele                      | II) Povolení osy Z      | 7           |  |
| <br>''L.J                            | Invertovat výběr                    | Ctrl+Shift+I                  | Výška 400              | 0 tom        | 00                  | X 0.00                                                               | : I O <b>00.</b> .                       | II) Pouze relativní pol | -<br>hyby Z |  |
| 11\3 0(,                             | Stři                                | Ctrl+X                        | V ySka 4007            | 0 CIIII      | eo                  |                                                                      |                                          | II) Optimalizace tahů   | Z           |  |
| ,                                    | Kopí                                | Ctrl+C                        | Scannin, Offset Adjust |              |                     |                                                                      | Další možnosti                           |                         |             |  |
| -                                    | Duplikát                            | Ctrl+D                        | ii) Povoiit Scanni     | in, Offset A | Adjustunt           |                                                                      | Tab !'ulu Sirka                          | (,) 0. 050 -            |             |  |
| C                                    | Vložit                              | Ctrl+V                        | Spud                   | Řadový       | Poč<br>posu         | čáteční<br>un<br>II)                                                 | Automatický návrat do d<br>obrazovky při | omovské<br>spuštění     |             |  |
|                                      | Vložit na místo                     | Alt+V                         | posun                  |              |                     |                                                                      | Rychlé skenování bílého                  | prostoru                |             |  |
| ) trnJ                               | Odstranit                           |                               |                        |              |                     |                                                                      |                                          | 0 🗢 mm/min              |             |  |
| С                                    | Převést na cestu                    | Ctrl+Shift+C                  |                        |              |                     |                                                                      | II) Povolit SJ Jo                        | "in,                    |             |  |
| -                                    | Převést na bitmapu                  | t na bitmapu Ctrl+Shift+B     |                        |              |                     | II) Povolte DTR <b>sipal.</b><br>II) Použití pohybů GO, pro overscan |                                          |                         |             |  |
|                                      | Zavřít cestu                        |                               |                        |              |                     |                                                                      | II) Povolit tlačít                       | ko Laser Eire           |             |  |
| -                                    | Uzavření vybraných cest s tolerancí |                               |                        |              |                     | Povolit upozo                                                        | Povolit upozornění "Out of               |                         |             |  |
|                                      | Automatické spojování               | Alt+J                         |                        |              |                     |                                                                      | Bounds", náv                             | rat na cílovou          |             |  |
|                                      | vybraných tvarů Optimalizace        | Alt+Shift+O                   |                        |              |                     |                                                                      |                                          | · X· 0_ 0               |             |  |
|                                      | vybraných tvarů                     | Alt+D                         |                        |              |                     |                                                                      | Air Assist                               | . 1. 0. 0               |             |  |
|                                      | Odstranění duplicit                 |                               |                        |              |                     |                                                                      | OM7                                      | @MB                     |             |  |
|                                      | Výběr otevřených tvarů              |                               |                        |              |                     |                                                                      | I                                        | Sval.ue max 10000!      |             |  |
|                                      | Výběr otevřených tvarů              |                               |                        |              |                     |                                                                      |                                          | Baud Rah 116 200        | V           |  |
| 1                                    | nastavených na výplň Výběr          |                               |                        |              |                     |                                                                      | ]                                        | Přenos 11ode Buffered   | V           |  |
| 0                                    | všech tvarů v aktuální vrstvě řezu  |                               |                        |              |                     |                                                                      |                                          |                         |             |  |
|                                      | Výb <b>ě</b> r obsažených tvarů     |                               |                        |              |                     |                                                                      |                                          |                         |             |  |
|                                      | Možnosti obrázků                    |                               |                        |              |                     |                                                                      |                                          |                         |             |  |
| d                                    |                                     |                               | ( )                    | Nastavení za | ařízení             |                                                                      |                                          |                         |             |  |

## 06 Open-Source program

## (LightBurn)

Odstra

nit

export

OK Zrušit

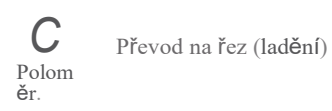

#### Gravírování testovacího souboru - LightBurn

Krok 1: Soubor---+Otevřít soubor: Otevřete soubor GCODE nebo soubor ve formátu obrázku. Krok 2: Nastavte nulovou polohu počátku (výchozí bod).

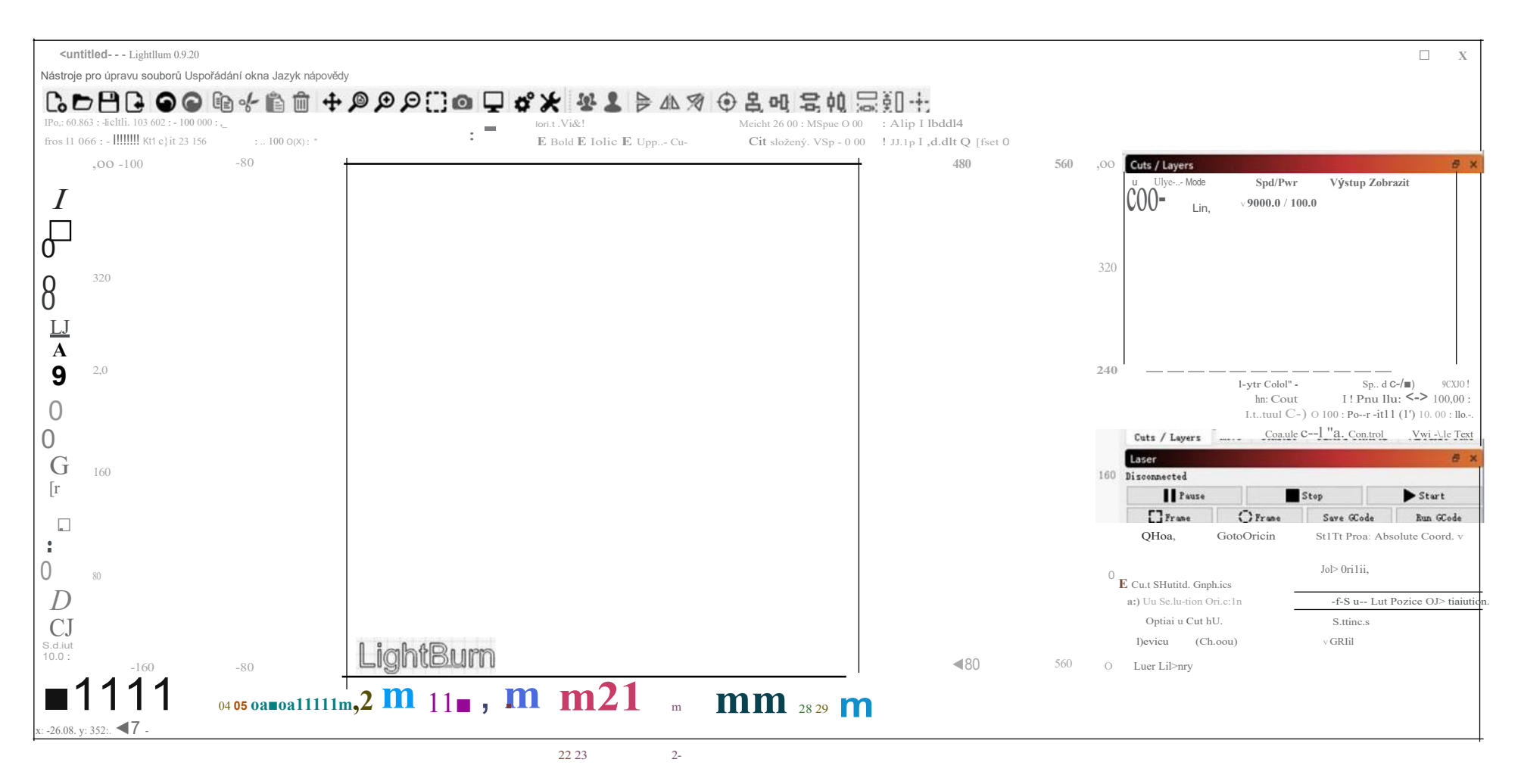

Krok 3: Dvakrát klikněte na okno "Spd/Pwr", nastavte intenzitu laseru (hodnota S) a rychlost jízdy. Maximální výkon by měl být nastaven na 10-100 %, v závislosti na materiálech budou vyžadovat různé rychlosti a procenta. Nastavte stupnici výkonu na nejnižší testovací výkon +10 %, abyste napodobili to, co chcete. proveďte záznam a najděte tento výkon a rychlost.

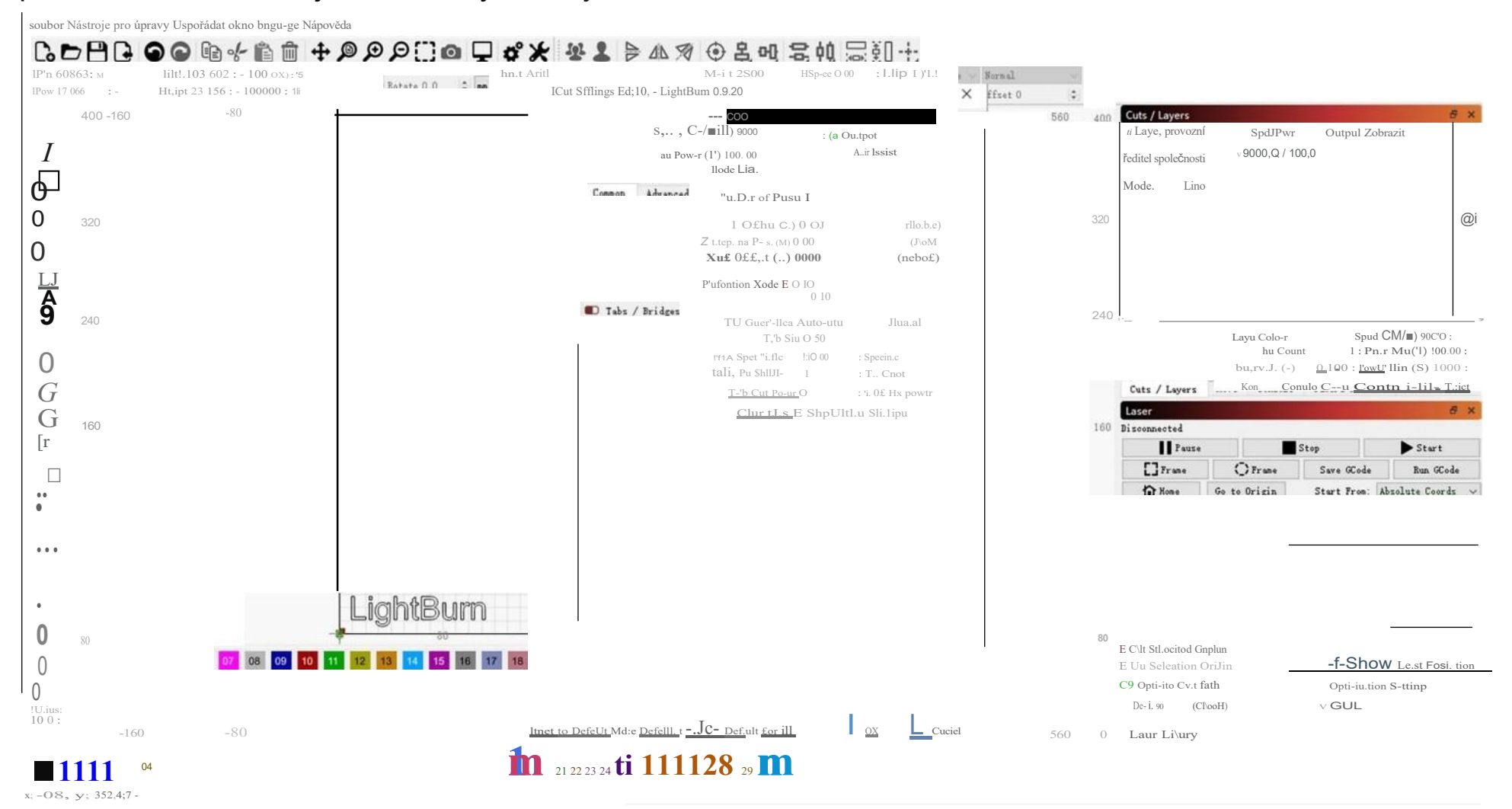

Krok 4: Klikněte na "Start" a začněte gravírovat. Další podrobnosti naleznete v dokumentu "LightBurnDocs".

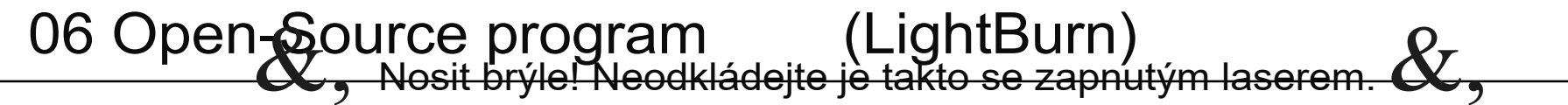

Pozor na lasery

23

Pozor na lasery

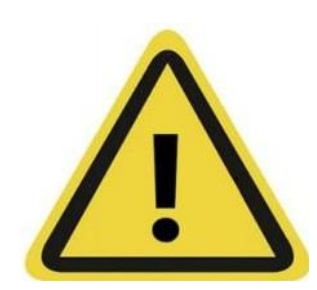

## Pozor!

Výrobek podporuje "software na straně APP a PC" a "GRBL open source software" pomocí flashování firmwaru. Po flashnutí firmwaru již tento výrobek nebude podporovat jiný software. Pokud je nutné používat jiný software, je třeba flashnout odpovídající firmware.

Příklad 1: "GRBL open source software" již nebude podporován poté, co původní "GRBL open source software" problikne "APP software a PC software".

Příklad 2: "Software APP a software PC" již nebude podporován poté, co původní "software APP a software PC" přejde na "GRBL open source software".

#### Laser GRBL

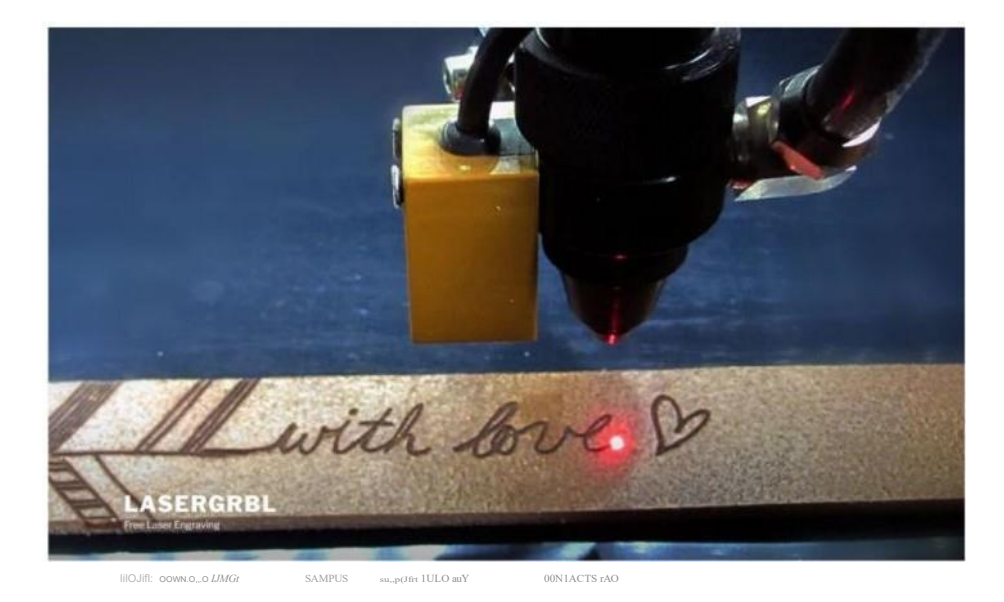

LightBurn

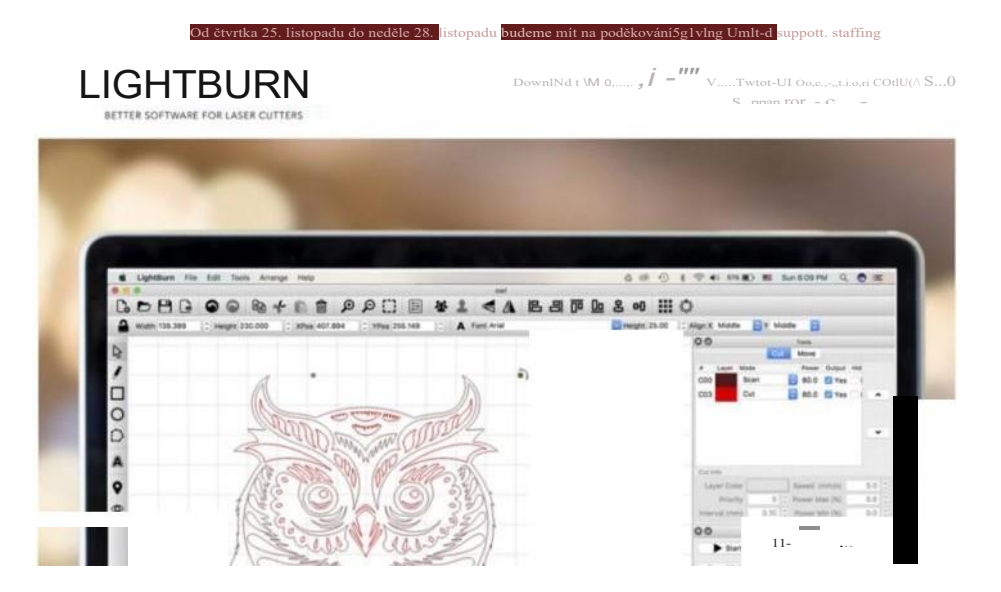
# Pokyny pro aktualizaci firmwaru systému Windows

I. Instalace softwaru

Otevřete kartu TF, nainstalujte software "LaserTool setupV1. x. x. exe" do následující cesty k firmwaru a dobře nastavte instalační adresář a nainstalujte software podle výzvy; po dokončení instalace se na ploše objeví software zobrazený na obrázku vpravo níže.

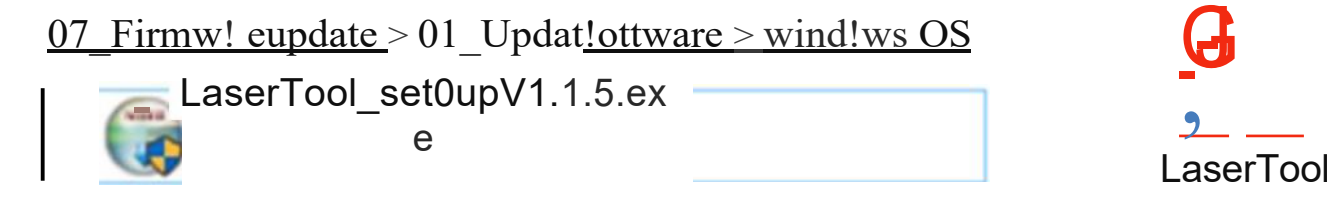

- II. Obnovte firmware (XJ\_Firmware i GRBL\_Firmware by měly být obnoveny následujícími způsoby).
- 1. Zapněte zařízení a propojte počítač se zařízením pomocí datového kabelu typu C;
- Dvojitým kliknutím otevřete "LaserTool" softwaru a klikněte na položku 1, jak je znázorněno na obrázku níže;

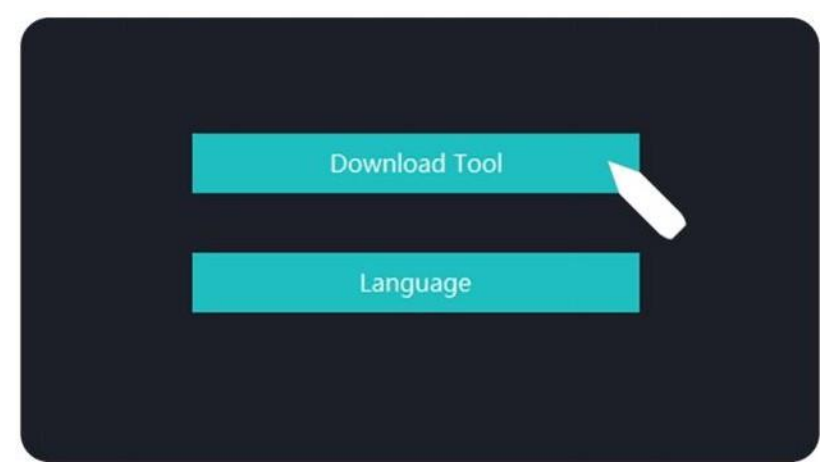

3. Jak je zobrazeno šipkou níže, vyberte příslušný firmware, který chcete vypálit; otevřete správce zařízení a potvrďte port připojený k počítači; další parametry jsou uvedeny na následujícím obrázku.

| Plesse choose file |             |          |
|--------------------|-------------|----------|
| Start              | SPI SPEED:  | 80MHz v  |
| Frasor             | FLASH SIZE: | 4MB ~    |
| LIDSCI             | сом:        | COM4 ~   |
| IDLE               | BAUD:       | 921600 ~ |
|                    |             |          |

Metoda vyhledávání portu COM (sériového portu): klikněte pravým tlačítkem myši na "Můj počítač" -> klikněte levým tlačítkem myši na "Spravovat" -> zobrazí se dialogové okno "Správa počítače" -> vyberte "Správce zařízení" -> klikněte na "Port" a vyhledejte slova.

"USB-SERIALCH340". Následující COM4 je požadovaný COM port, jak je zobrazeno na následujícím obrázku.

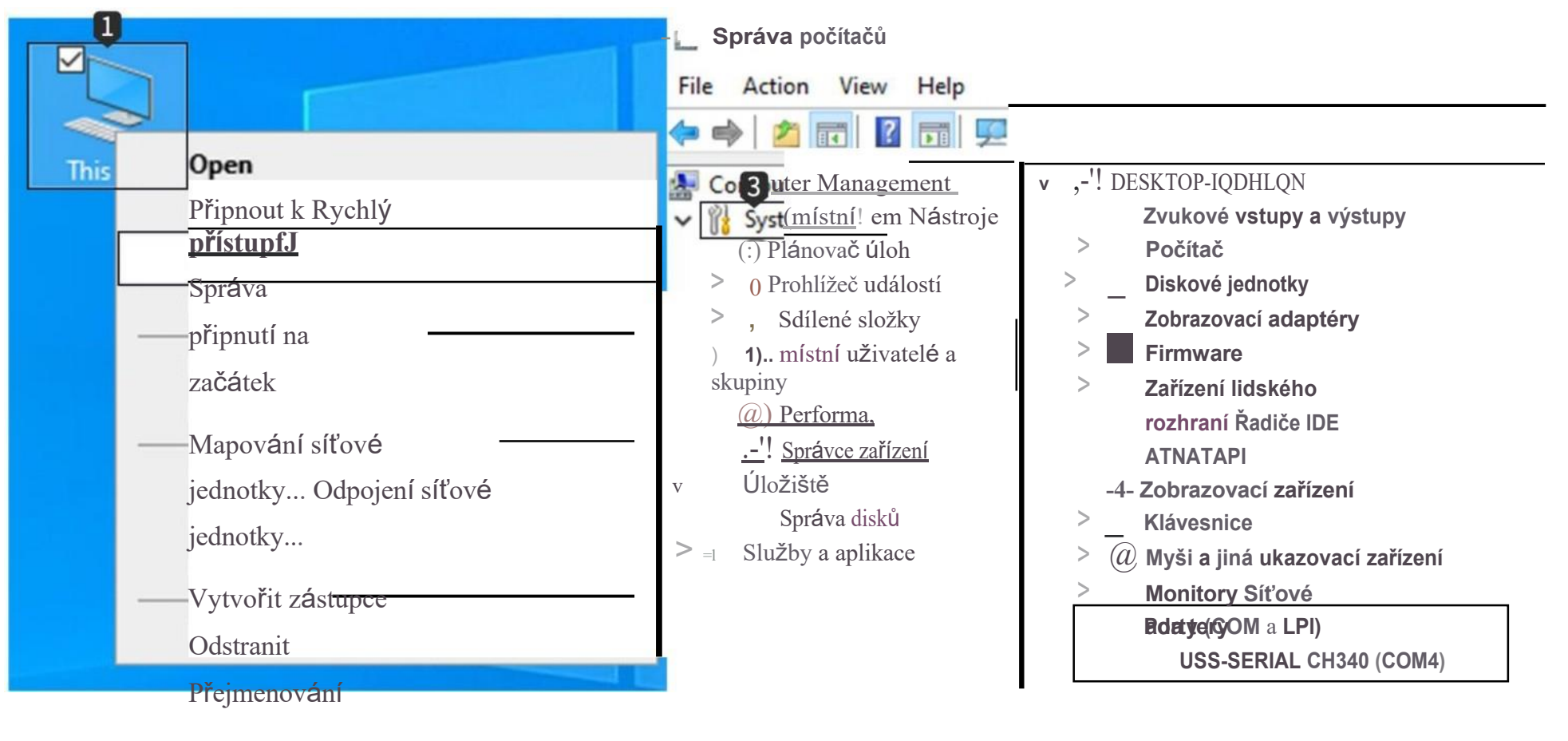

vlastností

#### 07 Pokyny pro aktualizaci Firmware. Poznámka: Když je stroj připojen k počítači, zobrazí se port počítačového zařízení. Pokud existuje více portů,

je povoleno ostatní porty zavřít a zobrazit pouze port stroje.

4. Po dokončení výše uvedených nastavení klikněte na tlačítko "Start" a počkejte několik minut, než se dokončí procentní postup.

| C:\XJ_DLC32_202205                               | 2124.bin                                |          |   |   |
|--------------------------------------------------|-----------------------------------------|----------|---|---|
| Start                                            | SPI SPEED:                              | 80MHz    | ~ |   |
| Fraser                                           | FLASH SIZE:                             | 4MB      | ~ |   |
| L-FUSCI                                          | COM:                                    | COM4     | ~ |   |
| DOWNLOADING                                      | BAUD:                                   | 921600   | ~ |   |
|                                                  |                                         |          |   |   |
| Flash will be erased fro<br>Compressed 4194304 b | om 0x00000000 to 0x<br>oytes to 1119721 | 003fffff |   | ^ |
| Panel-0 Writing at 0x0                           | 0000000 (1 %)                           |          |   |   |
| Panel-0 Writing at 0x0                           | 0012426 (2 %)                           |          |   |   |
| Panel-0 Writing at 0x0                           | 0021857 (4 %)                           |          |   |   |
| Panel-0 Writing at 0x0                           | 004cbc1 (5 %)                           |          |   |   |
| Panel-0 Writing at 0x0                           | 0076421 (7 %)                           |          |   | ~ |
| <                                                |                                         |          |   | > |

 5. Pokud se zobrazí informace na následujícím obrázku, je třeba provést aktualizaci firmwaru. Zavřete tento software a restartujte stroj.

| C:\XJ_DLC32_20220521                                | 24.bin                            |              |          |       |
|-----------------------------------------------------|-----------------------------------|--------------|----------|-------|
| Start                                               | SPI SPEED:                        | 80MHz        | ~        |       |
| Frasor                                              | FLASH SIZE:                       | 4MB          | ~        |       |
|                                                     | COM:                              | COM4         | ~        |       |
| FINISH                                              | BAUD:                             | 921600       | ~        |       |
|                                                     |                                   |              |          |       |
| Hash of data verified.                              |                                   |              |          | ^     |
| Leaving<br>Staying in bootloader.                   |                                   |              |          |       |
| Panel-0Firmware success<br>to switch back to normal | fully flashed. Unpl<br>boot mode. | ug/replug or | reset de | evice |
| <                                                   |                                   |              |          | >     |

- III. Provozní procesy softwaru X\_Firmware
  - 1. Aktivace softwaru

Otevřete kartu TF a najděte následující cestu:

07\_Firmw0areUpdate > 02\_ActivattJeSoftware > v// dows OS > Re<sup>l</sup>gister\_win

Re g1ster.exe 9

- 2. Propojte přístroj s počítačem pomocí datového kabelu.
- Po otevření softwaru vyberte číslo portu, ke kterému je počítač připojen, a klikněte na tlačítko "Otevřít".
- Poznámka: Číslo portu musí odpovídat číslu po připojení počítače k počítači. "COM4" na následujícím obrázku je číslo portu připojeného stroje.

8 Registrovat VI.O

Х

D

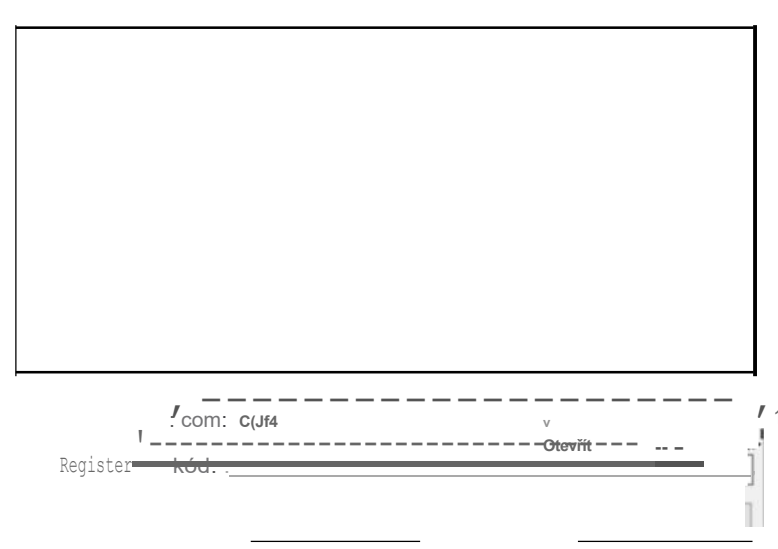

4. Po kliknutí na tlačítko "Otevřít" se zobrazí následující rozhraní, které lze aktivovat následujícími způsoby:

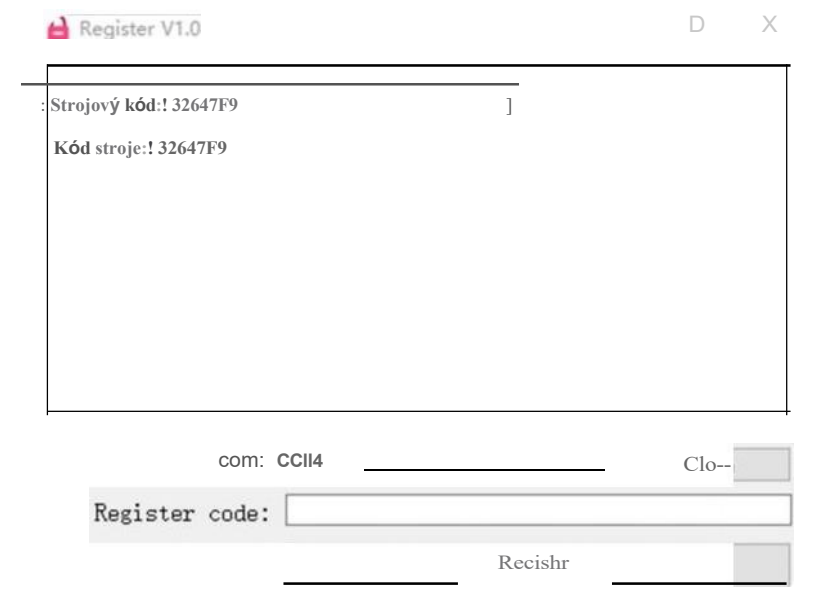

Metoda 1: Otevřete soubor pod cestou a získejte aktivační kód.

07\_FirmwareUpdate > 04\_XJ\_Firmware

```
(CKEY sázka ∷,
```

- Způsob 2: Pokud aktivaci nelze provést v plném rozsahu, zašlete kopii strojového kódu vygenerovaného v aktivačním softwaru na straně počítače do schránky technické podpory a my ji pro vás zpracujeme s co nejmenším zpožděním: service@wainlux.com.
- 5. Po obdržení aktivačního kódu vyplňte místo uvedené na obrázku níže a klikněte na tlačítko "Registrovat". Po zobrazení výzvy "OK" bude aktivace firmwaru považována za dokončenou a poté můžete normálně využívat všechny funkce.

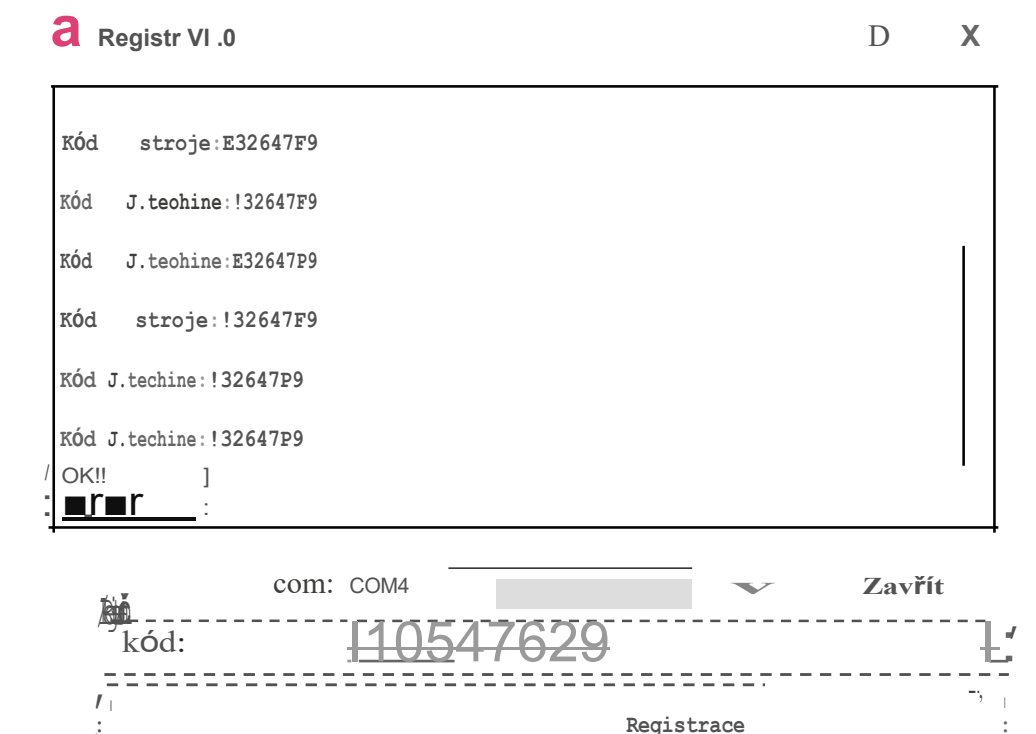

## Pokyny pro aktualizaci firmwaru MAC

#### I. Instalace softwaru

Otevřete kartu TF a nainstalujte software v následující cestě k firmwaru: 07\_FirmwareUpdate\ 02\_ActivateSoftware\MAC OS. Po dekomprimaci dvojitým kliknutím na "Laser Tool. zip" se zobrazí software podle následujícího obrázku.

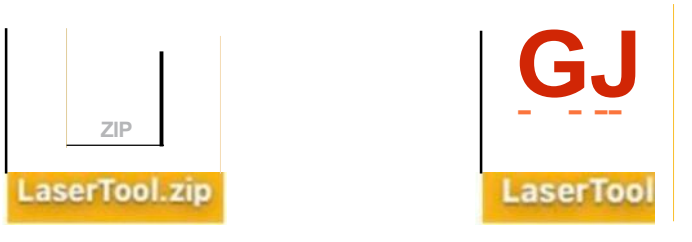

- II. Obnovení firmwaru (obnovení XJ\_Firmware i GRBL\_Firmware pomocí příkazu následující metody)
- 1. Zapněte zařízení a propojte počítač se zařízením pomocí datového kabelu typu C.
- Dvojitým kliknutím otevřete "LaserTool" softwaru a klikněte na položku 1, jak je znázorněno na obrázku níže;

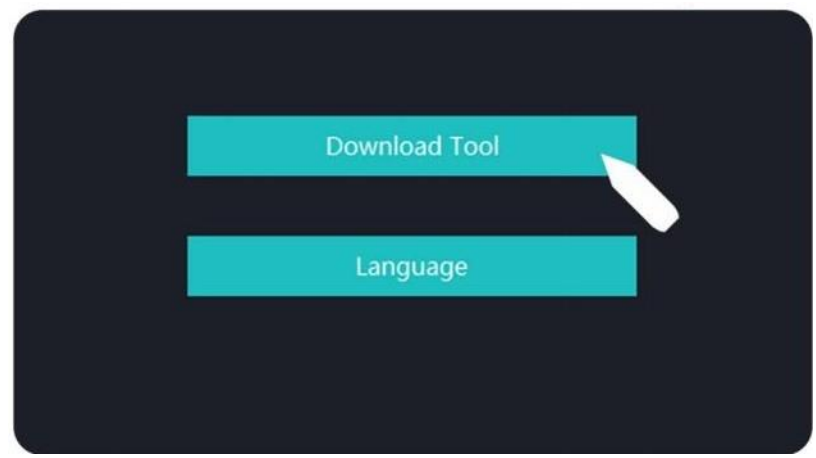

3. Jak je zobrazeno šipkou níže, vyberte příslušný firmware, který chcete vypálit; vyberte číslo portu, ke kterému je stroj připojen; další parametry jsou uvedeny na následujícím obrázku.

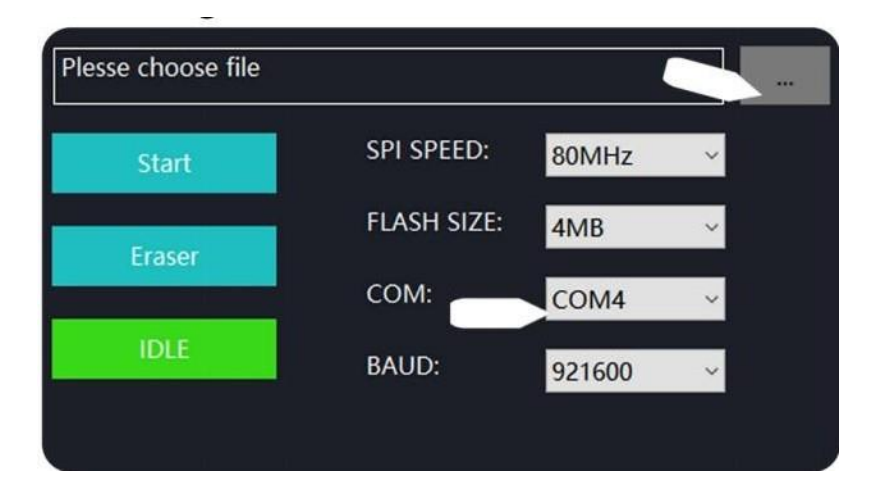

Volba portu COM: připojení lze provést pouze tehdy, pokud číslo portu platformy MAC začíná cu.wchusbserial, jak je zobrazeno na následujícím obrázku.

| Start  | SPI SPEED:  | 80MHz                                             |
|--------|-------------|---------------------------------------------------|
| Frasar | FLASH SIZE: | 4MB 📀                                             |
| Eldoor | COM:        | √/dev/cu.Bluetooth-Incom                          |
| IDLE   | BAUD:       | /dev/cu.usbserial-1410<br>/dev/cu.wchusbserial141 |
|        |             | ·                                                 |
|        |             |                                                   |
|        |             |                                                   |
|        |             |                                                   |
|        |             |                                                   |

4. Po dokončení výše uvedených nastavení klikněte na tlačítko "Start" a počkejte několik minut, než se dokončí procentní postup.

| FLASH SIZE:<br>COM:<br>BAUD: | 4MB<br>/dev/cu.wc.<br>921600                             | •                                                                |
|------------------------------|----------------------------------------------------------|------------------------------------------------------------------|
| COM:<br>BAUD:                | /dev/cu.wc.<br>921600                                    | . 🗘                                                              |
| BAUD:                        | 921600                                                   | •                                                                |
|                              |                                                          |                                                                  |
|                              |                                                          |                                                                  |
| 0                            |                                                          |                                                                  |
|                              |                                                          |                                                                  |
| 0000000 to 0x                | :003fffff                                                |                                                                  |
| 0 (1 %)                      |                                                          |                                                                  |
|                              | 0<br>0000000 to 0x<br>to 1119721<br>00 (1 %)<br>26 (2 %) | 0<br>0000000 to 0x003fffff<br>to 1119721<br>00 (1 %)<br>26 (2 %) |

5. Pokud se zobrazí informace na následujícím obrázku, je třeba provést aktualizaci firmwaru. Zavřete tento software a restartujte stroj.

| C:\XJ_DLC32_2022052124                                                                                  | .bin        |        |   |   |   |
|----------------------------------------------------------------------------------------------------|-------------|--------|---|---|---|
| Start                                                                                                   | SPI SPEED:  | 80MHz  | ~ |   |   |
| Frasor                                                                                                  | FLASH SIZE: | 4MB    | ~ |   |   |
|                                                                                                    | COM:        | COM4   | ~ |   |   |
| FINISH                                                                                                  | BAUD:       | 921600 | ~ |   |   |
|                                                                                                    |             |        |   |   |   |
| Hash of data verified.                                                                                  |             |        |   |   | ^ |
| Leaving<br>Staying in bootloader.                                                                       |             |        |   |   |   |
| Panel-0Firmware successfully flashed. Unplug/replug or reset device to switch back to normal boot mode. |             |        |   |   |   |
| <                                                                                                    |             |        |   | > | * |

#### III. Provozní procesy softwaru XJFirmware

1. Aktivace softwaru

Otevřete kartu TF a najděte následující cestu: Zjistěte, zda je na kartě TF.

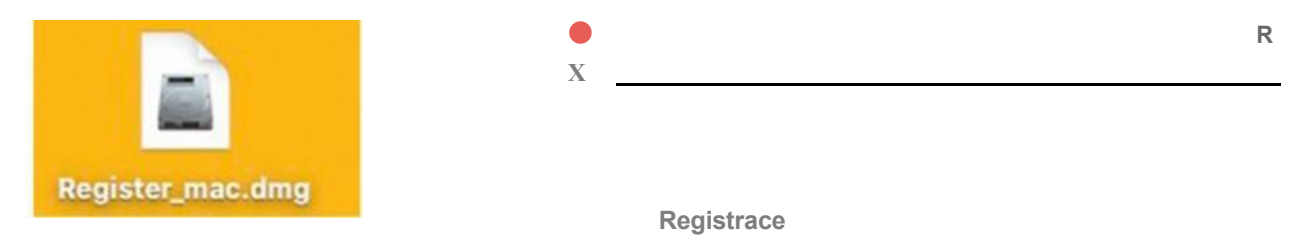

- 2. Propojte přístroj s počítačem pomocí datového kabelu.
- 3. Software otevřete poklepáním na tlačítko "Register", vyberte port com odpovídající počítači a klikněte na tlačítko "Open".
- Poznámka: Číslo portu musí odpovídat číslu po připojení počítače, které začíná cu. wchusbserial. Cu.wchusbseria1430 zobrazené na obrázku vpravo dole je číslo portu připojeného stroje.

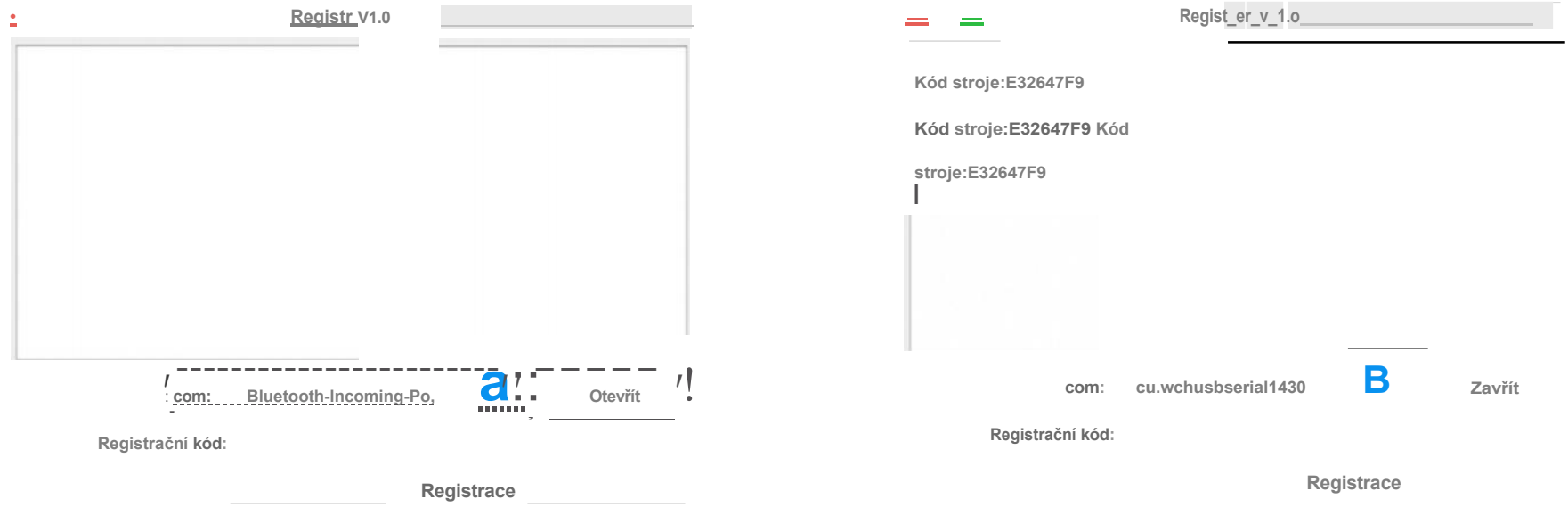

 Pokud se po kliknutí na tlačítko "Otevřít" zobrazí následující rozhraní, lze jej aktivovat následujícími způsoby.

| •                                          | Registr V1.0        |        |
|--------------------------------------------|---------------------|--------|
| <i>I</i> ,∶ <u>Kód stroje:E32647F9</u> , , |                     |        |
| Kód stroje:E32647F9                        |                     |        |
| Kód stroje:E32647F9<br>                    |                     |        |
|                                            |                     |        |
|                                            |                     |        |
|                                            |                     |        |
| com:                                       | cu.wchusbserial1430 | Zavřít |
| Registrační<br>kód:                        |                     |        |
|                                            | Registrace          |        |

Metoda 1: Otevřete soubor pod cestou a získejte aktivační kód. 07\_FirmwareUpdate > 04\_XJ\_Firmware

<u>CDKEV.txt</u>:

Metoda 2: Pokud aktivaci nelze provést v plném rozsahu, zašlete kopii vygenerovaného strojového kódu.

v aktivačním softwaru na straně PC do schránky technické podpory a my ji pro vás zpracujeme s co nejmenším zpožděním: service@wainlux.com.

5. Po obdržení aktivačního kódu vyplňte formulář. místo uvedené na obrázku níže a klikněte na tlačítko "Registrovat". Po zobrazení výzvy "OK" bude aktivace firmwaru považována za dokončenou a poté můžete normálně využívat všechny funkce.

|                      |          |          | Registr V1.0        |                 |          |   |
|----------------------|----------|----------|---------------------|-----------------|----------|---|
| Macnme               | coae:1:: | 32o47F9  |                     |                 |          | - |
| Kód                  | stroje:E | E32647F9 | 1                   |                 |          |   |
| Kód                  | stroje:E | E32647F9 | 1                   |                 |          |   |
| Kód str              | oje:E326 | 47F9     |                     |                 |          |   |
| Kód str              | oje:E326 | 47F9     |                     |                 |          |   |
| OK!!                 |          |          |                     |                 |          |   |
| ♦ ♦♦<br>d♦ n<br>d♦ n | • ••     |          |                     |                 |          |   |
|                      |          | com:     | cu.wchusbserial1410 | _ <b>B</b>      | Zavřít   |   |
|                      |          |          | Re                  | egistrační kód: | 10547629 |   |

Software lze pořídit takto:

Metoda 1: Získejte ovladač, software, fotografie a další data z dodaného USB flash disku (Poznámka: Před prvním použitím zkopírujte všechna data z USB flash disku do počítače jako zálohu, abyste předešli náhodné ztrátě v důsledku nesprávné operace.)

Metoda 2: Stáhněte si na určené webové stránce www.dkjxz.com

# Instalace ovladače v systému Windows

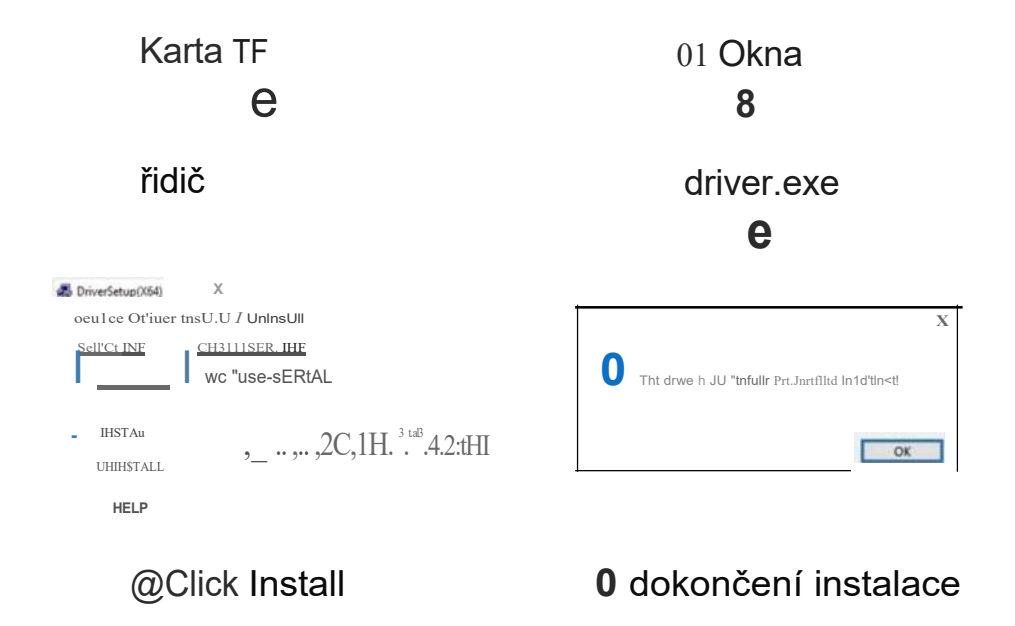

#### 1.Cesta k instalaci ovladače:

Vstupte na paměťový disk a dvakrát klikněte na složku /01-windows/driver/driver.exe.

#### 2. Cesta k instalaci softwaru:

Vstoupíte na flash disk a dvakrát kliknete na složku:/win dows/software/Engraver/ Po dokončení postupu

lišta je hotová, instalace je dokončena /Laser.

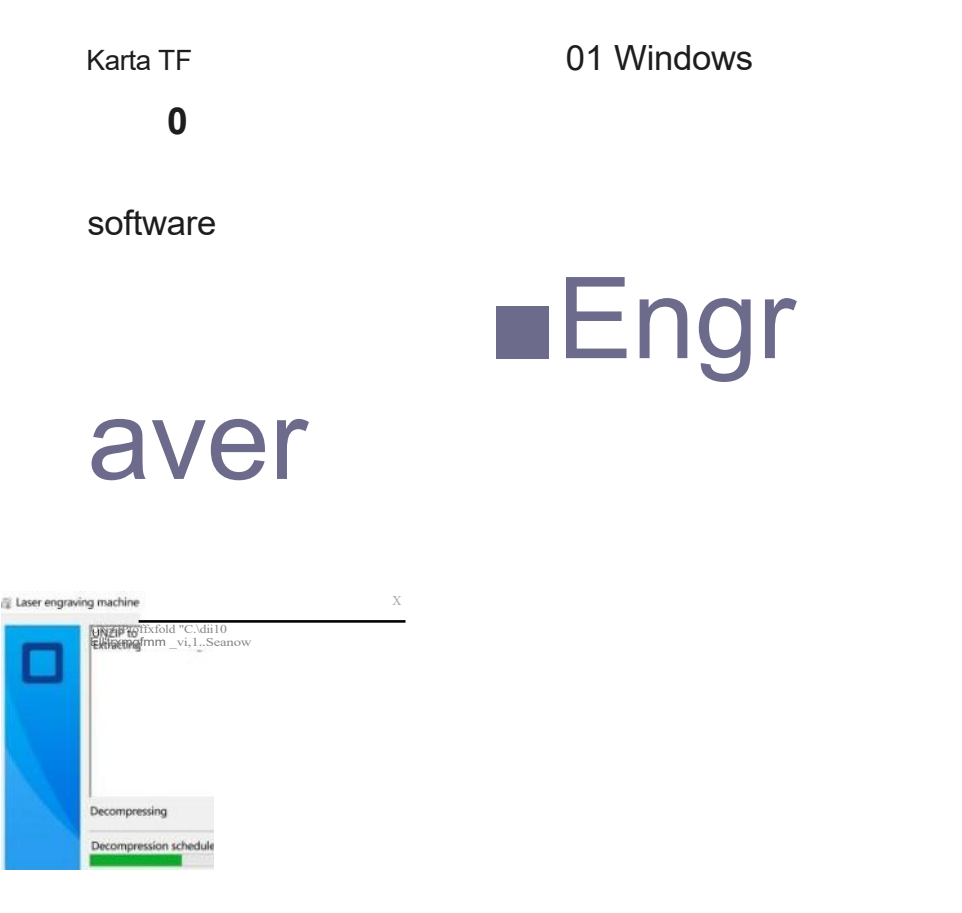

#### Tipy:

Po kliknutí na tlačítko Engraver, pokud antivirový software nebo PC Manag er vyzve k upozornění na rizika. Engraverfile je instalační balíček systému win. Pokud je nesprávně vyhodnocen jako podezřelý soubor,vyberte možnost "povolit všechny operace" a dokončete instalaci softwaru.

#### 3.0nline provoz:

Připojte přístroj k počítači pomocí datového kabelu Dvakrát klikněte na ikonu softwaru -klikněte na ikonu "připojit zařízení" - ikona zmodrá, čímž se dokončí online připojení

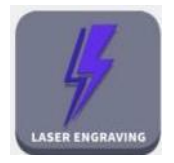

Laser

Dvakrát klikněte na ikonu softwaru @Klikněte na možnost "připojit zařízení".

Suspend Cancels

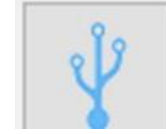

# 08 Staženia de instalace softwaru do počíta laseru dokončena.

připojit zařízení

(a) Ikona se změní na modrou, čímž se dokončí online připojení

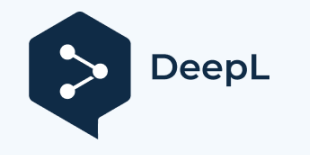

## Mac Instalace ovladače

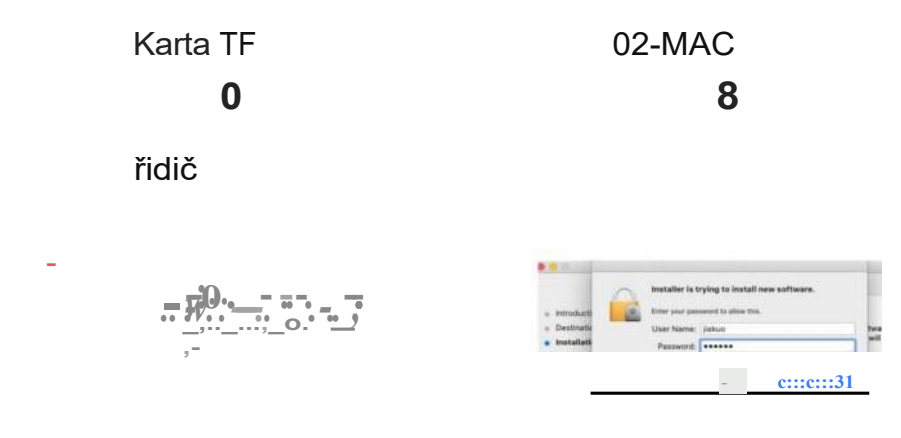

#### 1.Cesta k instalaci ovladače:

Cesta k instalaci ovladače: Vložte USB flash disk a dvakrát klikněte na složku: 02\_MAC /ovladač/ Poznámka: Software lze nainstalovat až po instalaci ovladače.

@)Dokončete instalaci

C,Klikněte pro pokračování

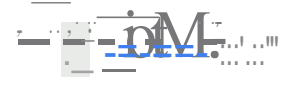

#### @Kliknutím pokračujte v instalaci

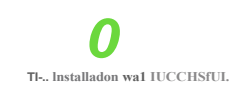

Click Restart to begin installing the software.

**0** Zadejte heslo počítače

Instaling CH344, install

@Pokračovat v instalaci

# Instalace softwaru pro Mac a online Úvod

....

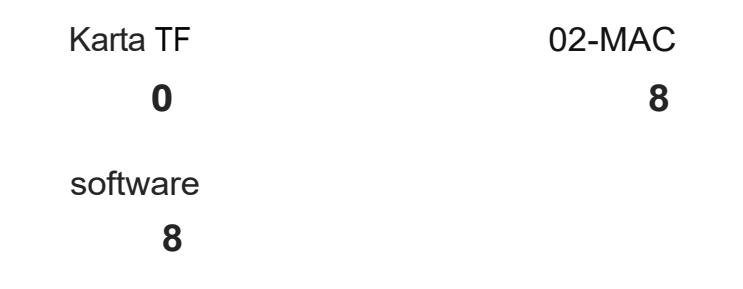

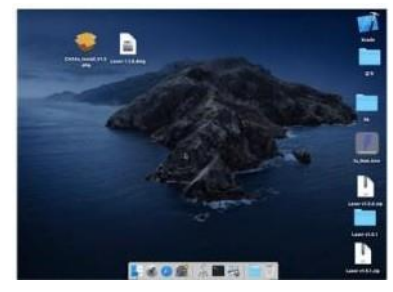

e Dvakrát klikněte na ikonu softwaru

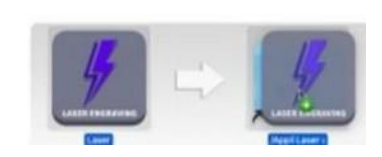

@Dokončení instalace

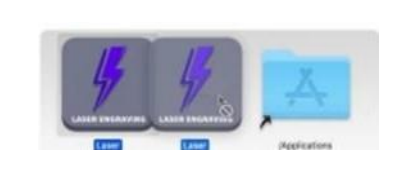

@ Klikněte levým tlačítkem myši na ikonu a přetáhněte ji do složky Aplikace vpravo.

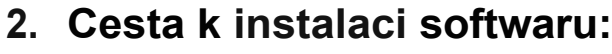

Zadejte flash disk a dvakrát klikněte na složku: 02 MAC /software/Engraver/přesunout ikonu softwaru doprava/dokončit instalaci

#### 3. Online provoz:

Připojte zařízení k počítači pomocí datového kabelu Dvakrát klikněte na ikonu softwaru - klikněte na

"připojit zařízení" -

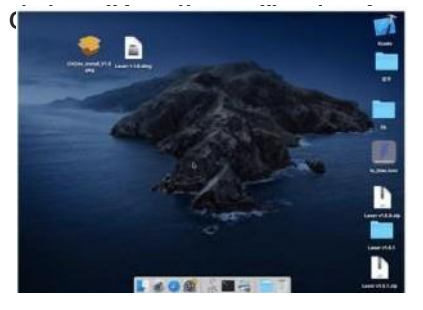

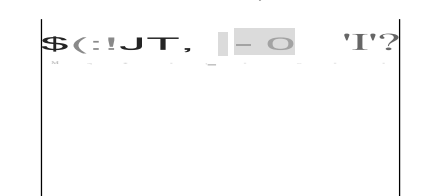

▶0...

ikona zmodrá, čímž se

O Dvakrát klikněte na ikonu softwaru

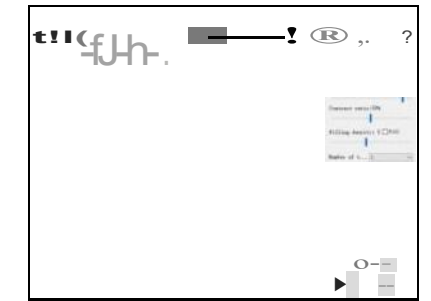

**8** Klikněte na "připojit ikona zařízení"

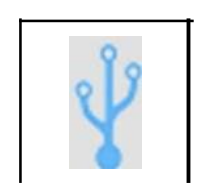

online

@lkona se změní na modrou, čímž se dokončí připojení

Připojená zařízení

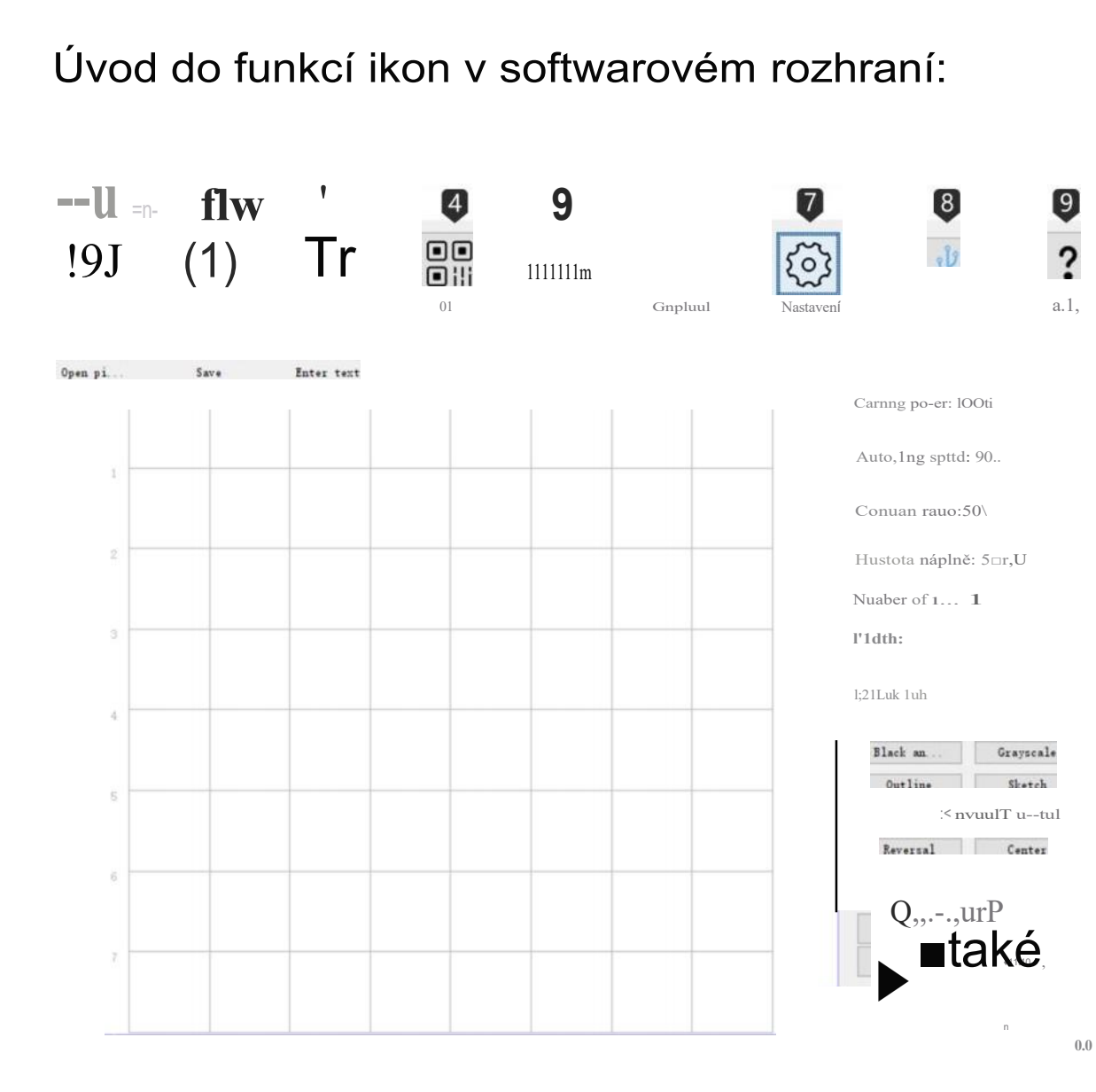

#### 8 Otevřeno Načtení fotografií z počítače 8 Uložit Uložení upravených textů a fotografií 0 Vstupní text Importovat text, Písmo, horizontální, vertikální, vektorizace Funkce editace 8 QR kód Vytvoření kódu QR 0 čárový kód Vytvořit čárový kód **0** Grafika Kulatý čtverec-srdce-pětiúhelník, rychlé vytvoření 0 Nastavení Nastavení parametrů slabého světla; nastavení aktivace válce

| and the second second s |      | × |
|----------------------------------------------------------------------------------------------------|------|---|
| low-light power                                                                                                    | : 23 |   |
|                                                                                                    |      |   |

# (3 Připojení k zařízení

Po dokončení připojení se ikona změní na modrou

1

0 Nápověda

Otevřete odkaz, podívejte se na ukázkové video a podívejte se na často kladené dotazy.

Nastavení parametrů softwaru:

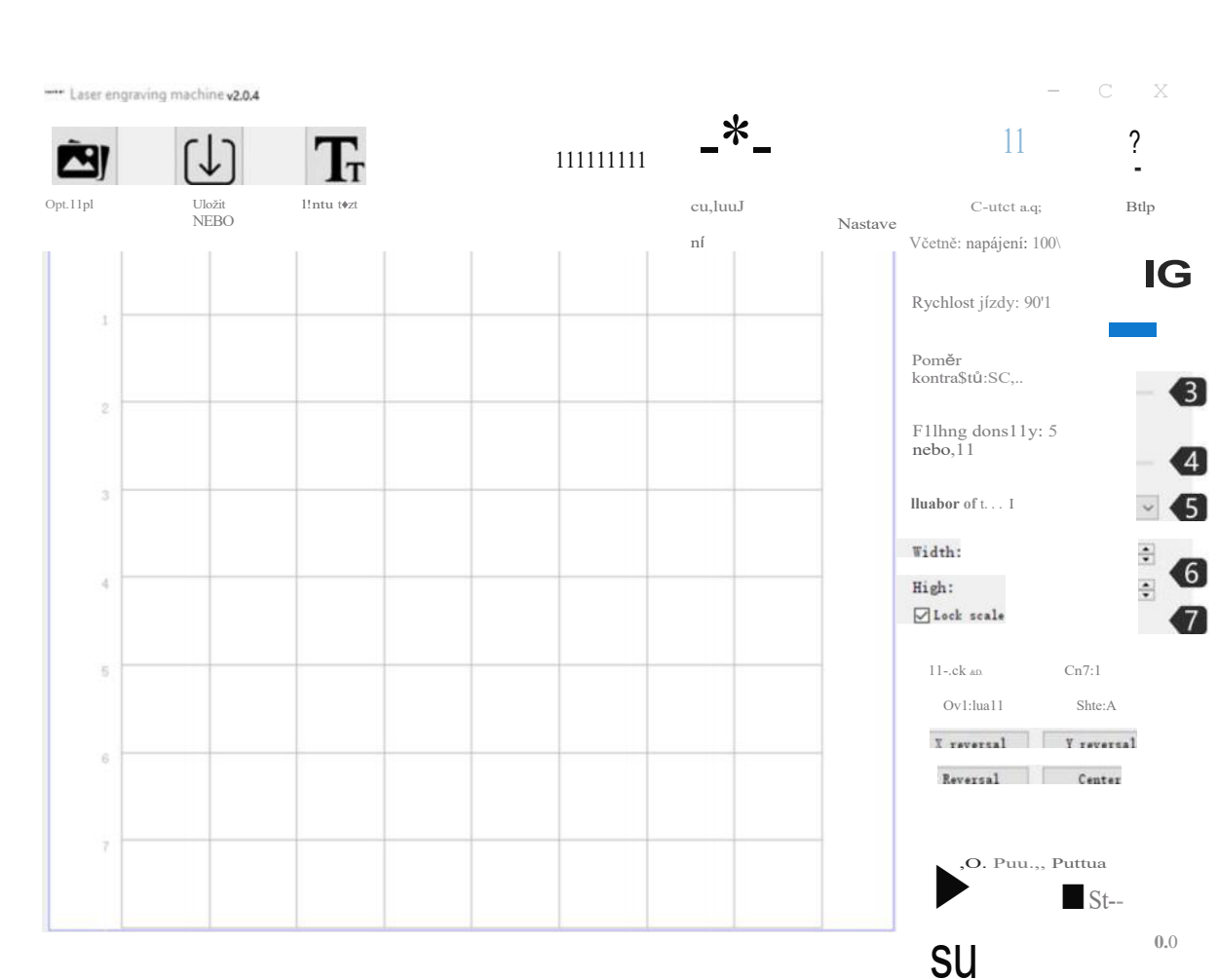

#### O Gravírovací výkon

Nastavení úrovně výkonu pro gravírování různých materiálů

8 Rychlost gravírování Nastavení rychlosti gravírování, gravírování rychlost určuje hloubku gravírování

#### c) Kontrast

Přetažením posuvníku upravte kontrast textu a fotografie.

ABCD ABCD ABCD

Kontrast 16 Kontrast 50 Kontrast 80

#### 9 Hustota plnění; plnění

Efekt výplně může být účinný pouze pro vektorovou grafiku, vyberte vektorizaci, klikněte na tlačítko Výplň na fotografii textu a přetažením posuvníku výplně upravte hustotu výplně.

#### @ Engraving Times

Nastavení počtu časů gravírování

#### Šířka; výška

Nastavení šířky a výšky textové fotografie podle libosti

#### & Proporcionální zvětšení

Uzamčení textu fotografie pro proporcionální zvětšení/zmenšení

n

# Nastavení parametrů softwaru:

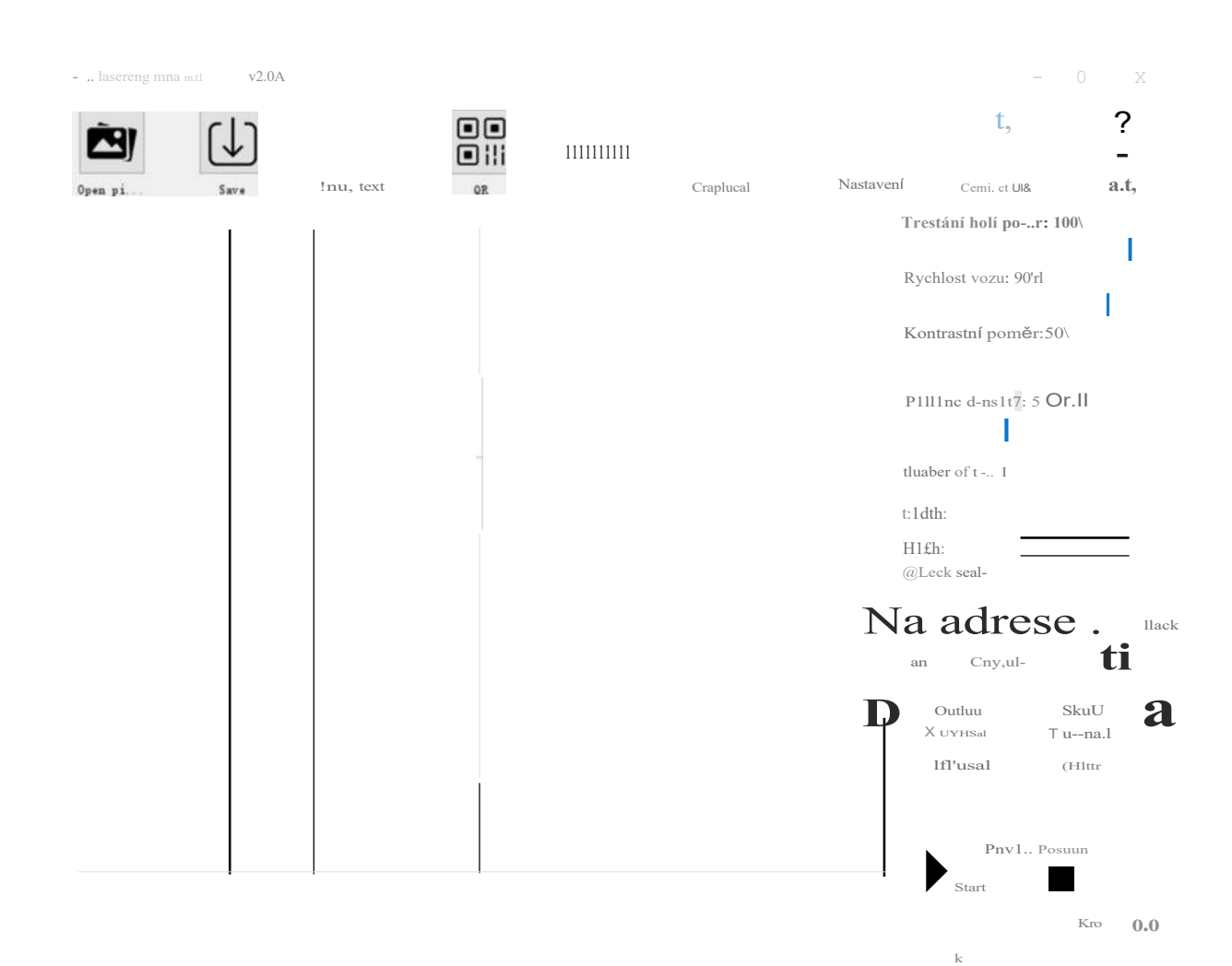

#### **0** Černá a bílá Zpracování fotografií na černobílé

#### 8 Stupně šedi

Režim stupňů šedi, funkce pro gravírování fotografií pro úpravu stupňů šedi fotografií

#### C) Obrys

Režim řezání pro řezání drátěného rámu gravírovacího stroje

#### 9 Náčrtek

Režim náčrtku, zvýšení 3D efektu obrysu fotografie

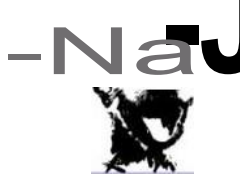

Černá a bílá

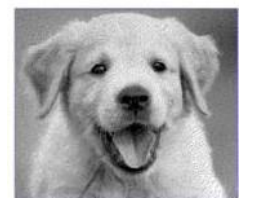

Stupně šedi

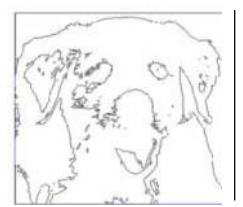

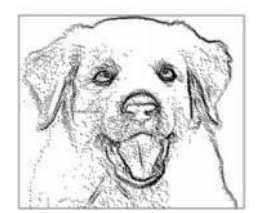

Obrys

Skica

# Nastavení parametrů softwaru:

| Li ci uigia ilQiili | V2.0/4 |            | - C A                                      |                                                     |
|---------------------|--------|------------|--------------------------------------------|-----------------------------------------------------|
| Op+D pl.            |        | Cralllucal | (021 t, ?<br>Nastavení Cos:meet Ult 1.1,   | 8 X Zrcadlo<br>Efekt horizontální rotace            |
|                     |        |            | CarTing po-er: 10°"<br>Carnne sp. d: 90'i  | 8 Y Zrcadlo<br>Efekt vertikální rotace              |
| 1                   |        |            | I<br>Kontrast rauo:50'i,                   | @ Reverzní barva                                    |
| 2                   |        |            | F111m& dtns1t7: 5 0P'11                    | obracena barva pozadi textu a fotografie            |
| 3                   |        |            | Nuabtr z t I                               | 8 Středisko<br>Jedním kliknutím vycentrujete text a |
| 4                   |        |            | H1gh:<br>f;21L.el: ,ul-                    | fotografii v oblasti náhledu                        |
| 5                   |        |            | IIM'k u Cuyse:alt<br>Náčrt Skuch           | Náhled pro potvrzení polohy gravírování             |
| 6                   |        |            | D JI+YHtaJ Cc.11.tu a                      | 0 Start<br>Zahájení gravírování                     |
| 7                   |        |            | $D \xrightarrow{\text{QPm1.t-Po11.t1}} Cl$ | 8 Zastávka<br>Zastavení gravírování                 |
|                     |        |            |                                            |                                                     |

## Úvod do načítání obsahu rozhraní:

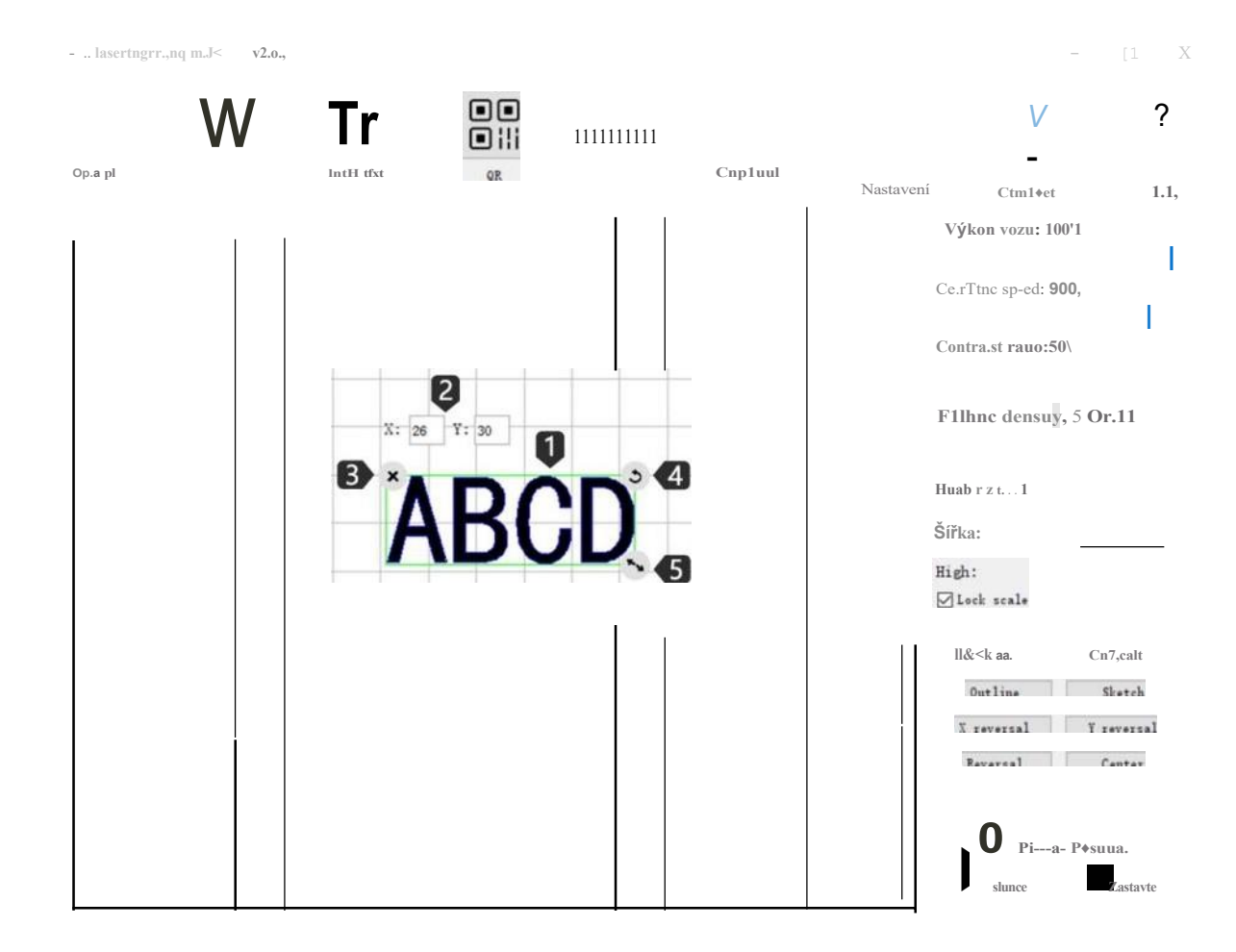

- **0** Po načtení textu a fotografie přesuňte pozici textu a fotografie levým tlačítkem myši, pravým tlačítkem myši přesuňte kreslicí plochu do vodorovné polohy, kolečkem myši zvětšete nebo zmenšete kreslicí plochu.
- 8 X:26 Y:30 udává pouze souřadnice polohy, kde text a fotografie zůstanou; při přesunu textu a fotografie se souřadnice změní na základě různých poloh.
- @ x Vymazání textu a fotografie na rýsovací prkno
- **9** ..., Kliknutím levým tlačítkem myši otočíte text a fotografii o 360°.
- O ⋅... Klikněte levým tlačítkem myši a přetáhněte na zvětšení/zmenšení textu a fotografie

0.0

# 09 Stažení a instalace softwaru do mobilního telefonu

### 1. Stažení a instalace softwaru:

Způsob 1: Stažení APP URL: www. dkjxz.com

Metoda 2: Stáhněte si naskenovaný QR kód.

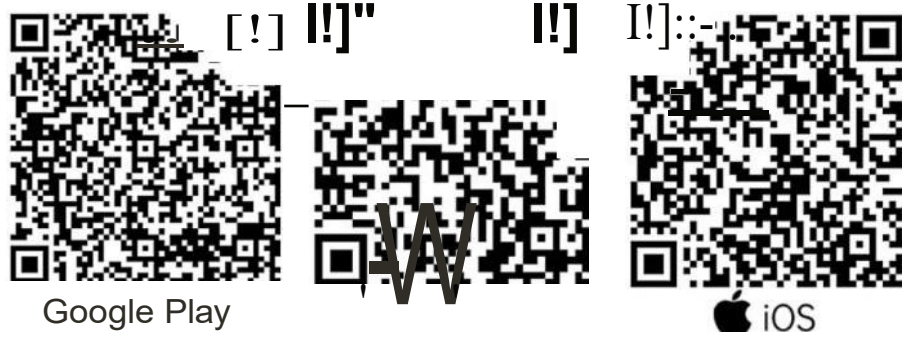

- **Poznámka:** 1. Pro systém Android otevřete prohlížeč a naskenujte OR kód ke stažení;
  - 2. Po úspěšné instalaci by měla být povolena odpovídající autorita;

### 2.Connect APP se strojem

- 0 Připojte stroj k napájení;
- **8** Aktivujte funkci Bluetooth v mobilním telefonu;
- O Otevřete gravírovací software v telefonu, klikněte na "No Connection" v pravém horním rohu a automaticky vyhledejte zařízení;
- **C, pak klikněte na "Engraver-000####";** Poznámka: "000####" představuje sériové číslo stroje.
- O Počkejte 1~2 sekundy, dokud "Připojeno" se zobrazí v pravém horním rohu, což znamená, že se aplikace APP úspěšně připojila ke stroji, a pokračujte dalším krokem.

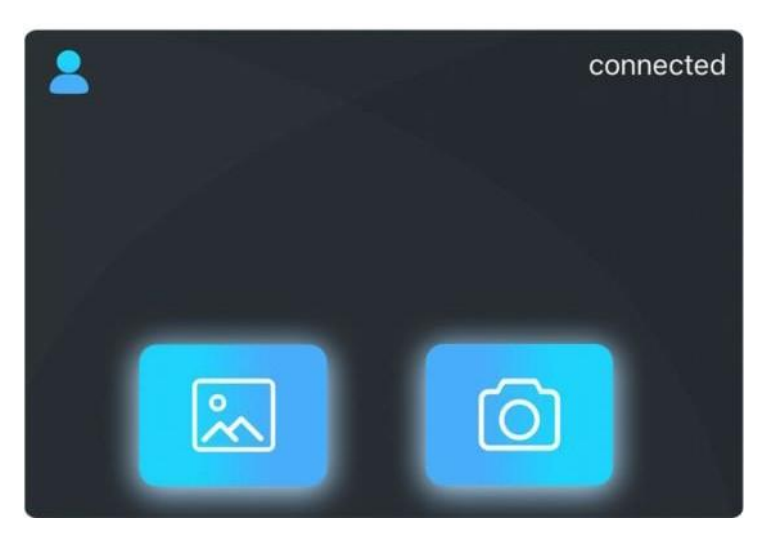

# Úvod do softwarového rozhraní (načítání obsahu):

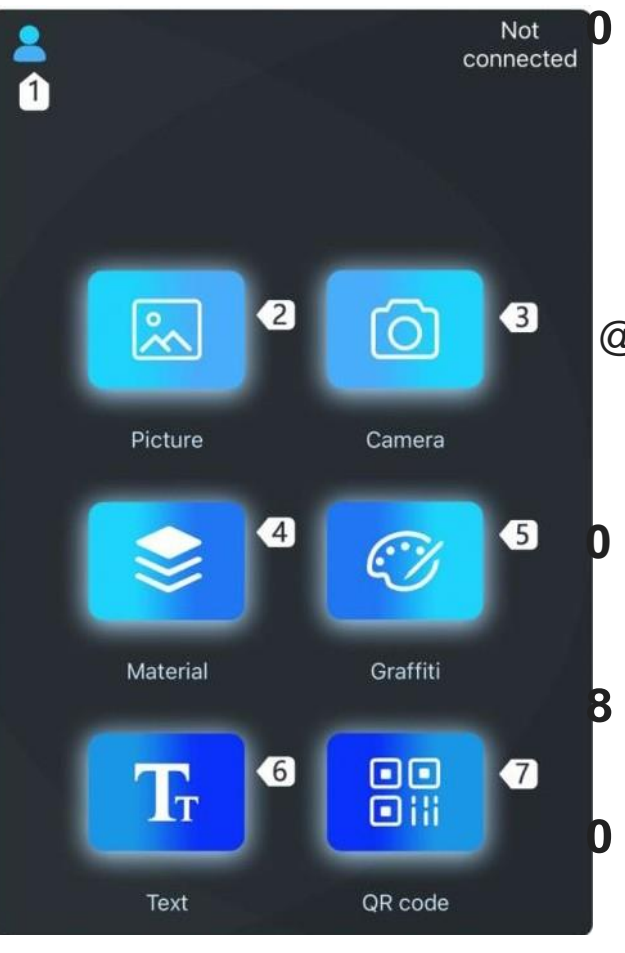

#### Nastavení Nová uživatelská příručka / Zpětný poplatek / Uživatelská smlouva a doložky o ochraně osobních údajů Vybavení / Nastavení jazyka

@ Načíst fotografie pro gravírování

Přidat fotografie z alba, Přidat fotografie galerie

- Pořizování fotografií pomocí fotoaparátu
- Software Vestavěná grafika
- Přidat graffiti Vlastní kreslení textu/fotogr

Upravit text

**0** Přidání QR kódu QR kód, čárový kód

| <               | Equipment |   |            |
|-----------------|-----------|---|------------|
| OTA Upgrade     |           |   | >          |
| Version informa | tion      |   | >          |
| Device model    |           |   | L6         |
| Hardware versio | n         |   | V1         |
| Firmware versio | n         |   | V2         |
| Standby laser p | ower      | 1 | 88% >      |
| Roller pattern  |           | 2 |            |
|                 |           |   |            |
| ografií         |           |   | n II<br>II |

Nastavení válečků

#### Výkon laseru v pohotovostním režimu

Nastavení výkonu laseru v pohotovostním režimu

#### **B** Režim válce

Aktivujte/neaktivujte režim válce. Když je aktivován, může se otáčet o 360° a gravírovat. Úvod do softwarového rozhraní (načítání obsahu):

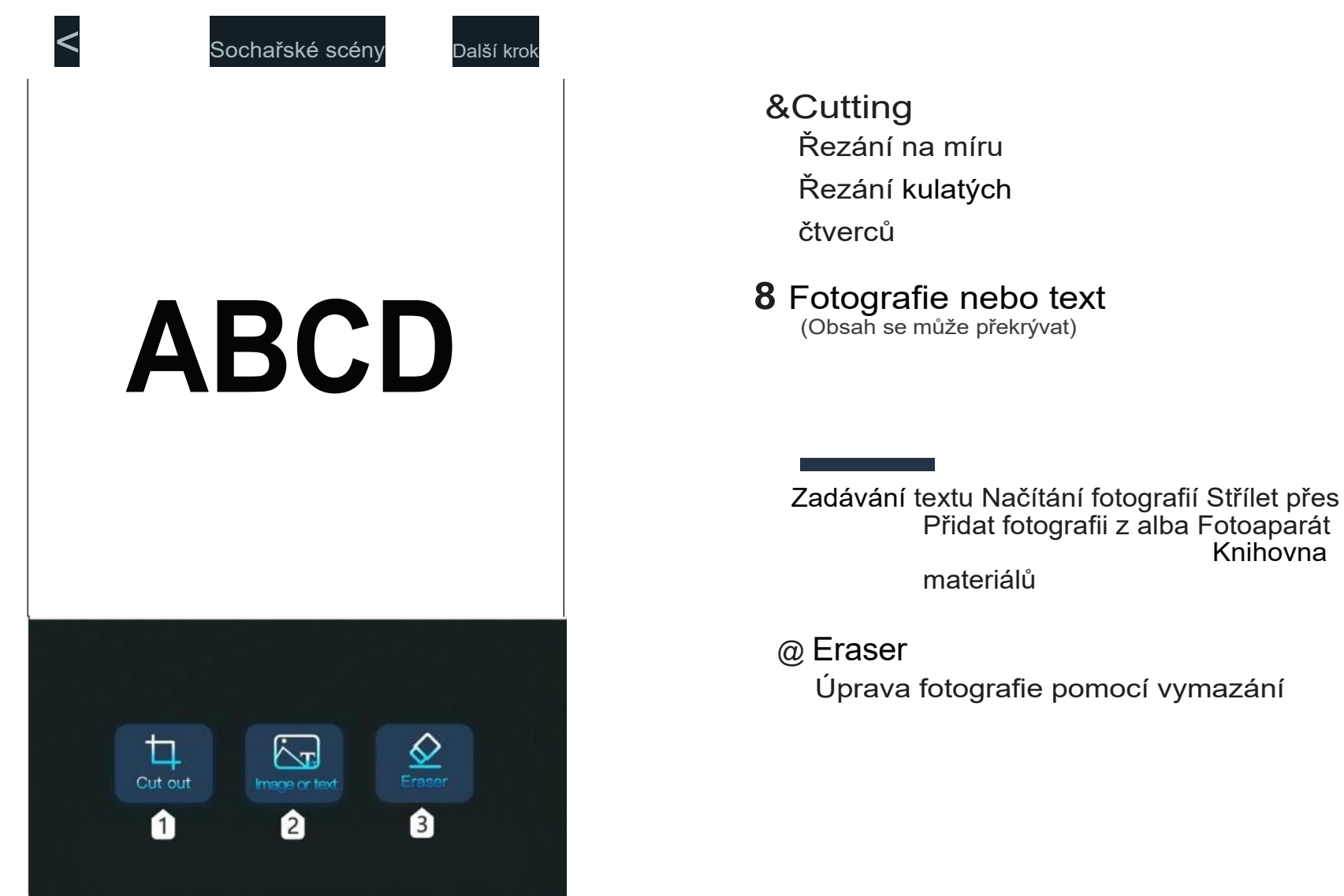

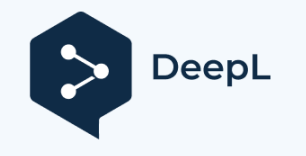

# 09 Stažení a instalace softwaru do mobilního telefonu

# Úvod do softwarového rozhraní (načítání obsahu)

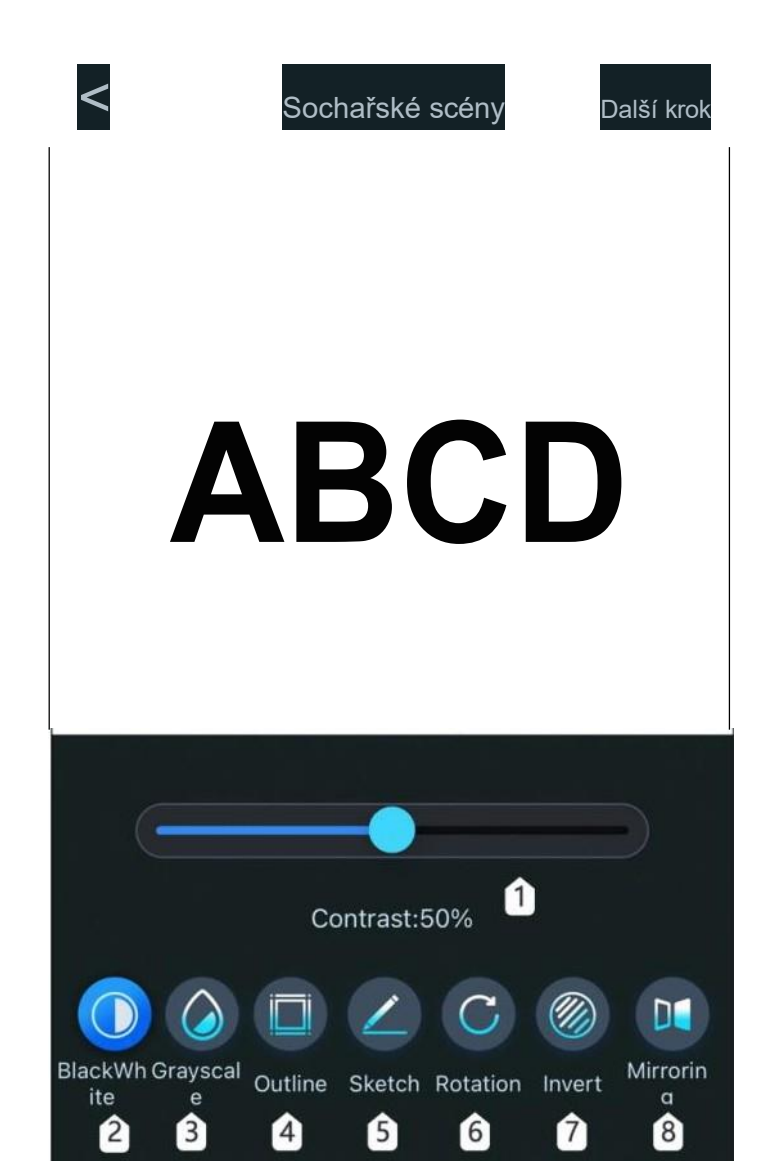

#### Kontrast 0

Přetažením posuvníku upravte kontrast textu a fotografie.

ABCD ABCD ABCD Kontrast 16 Kontrast 50Kontrast 80

- 8 Černá a bílá Zpracování fotografií na černobílé
- 8 Stupně šedi Režim stupňů šedi, funkce pro gravírování fotografií pro úpravu stupňů šedi fotografií
  - **e** Obrys

Režim řezání pro řezání drátěného rámu gravírovacího stroje

**G** Sketch

Sketch mode, enhance the 3D effect of photo outline

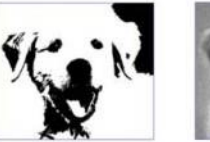

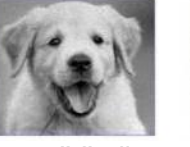

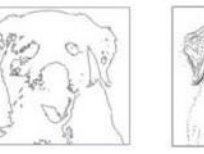

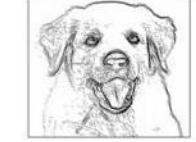

Černá a bílá

Stupně šedi

Obrys

Skica

#### 0 Whirling

Možnost otáčení o 90 stupňů, 180 stupňů nebo 360 stupňů

#### 0 Reverzní barva

Obrácená barva pozadí textu a fotografie

@ Zrcadlení Efekt horizontální rotace, efekt vertikální rotace

# Úvod do softwarového rozhraní (načítání obsahu):

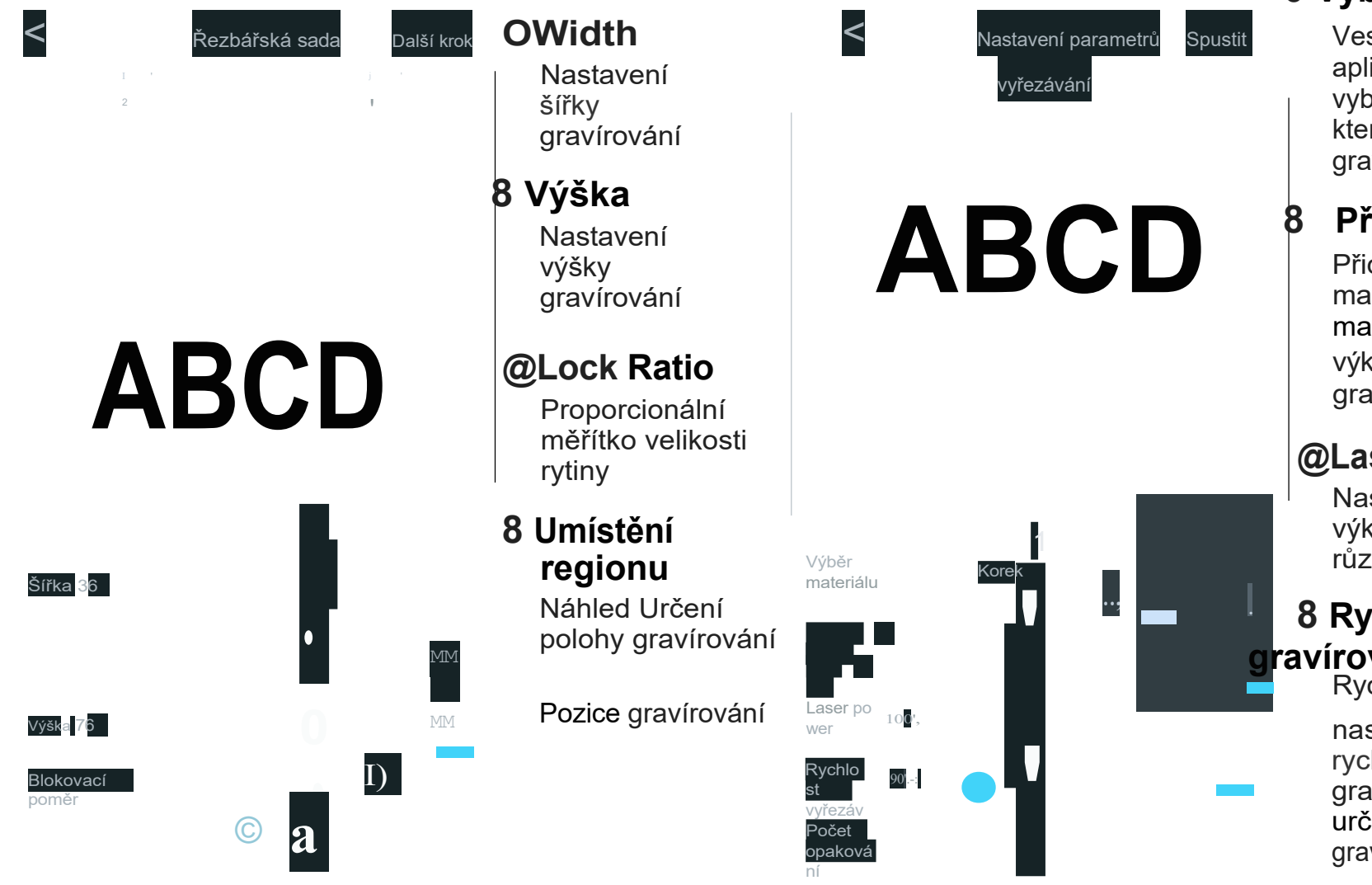

#### 0 Výběr materiálu

Vestavěné materiály aplikace, které lze přímo vybrat podle materiálů, které mají být gravírovány.

#### Přidat materiály

Přidání a nastavení materiálů, názvu materiálu/laseru výkon/rychlost gravírování

#### @Laser Power

Nastavení úrovně výkonu pro gravírování různých materiálů

#### 8 Rychlost ravírování

Rychlost gravírování

nastavení rychlosti gravírování určuje hloubku gravírování.

#### 0 Doba opakování

Představu je počet časů gravírová ní

# Úvod do softwarového rozhraní (načítání obsahu):

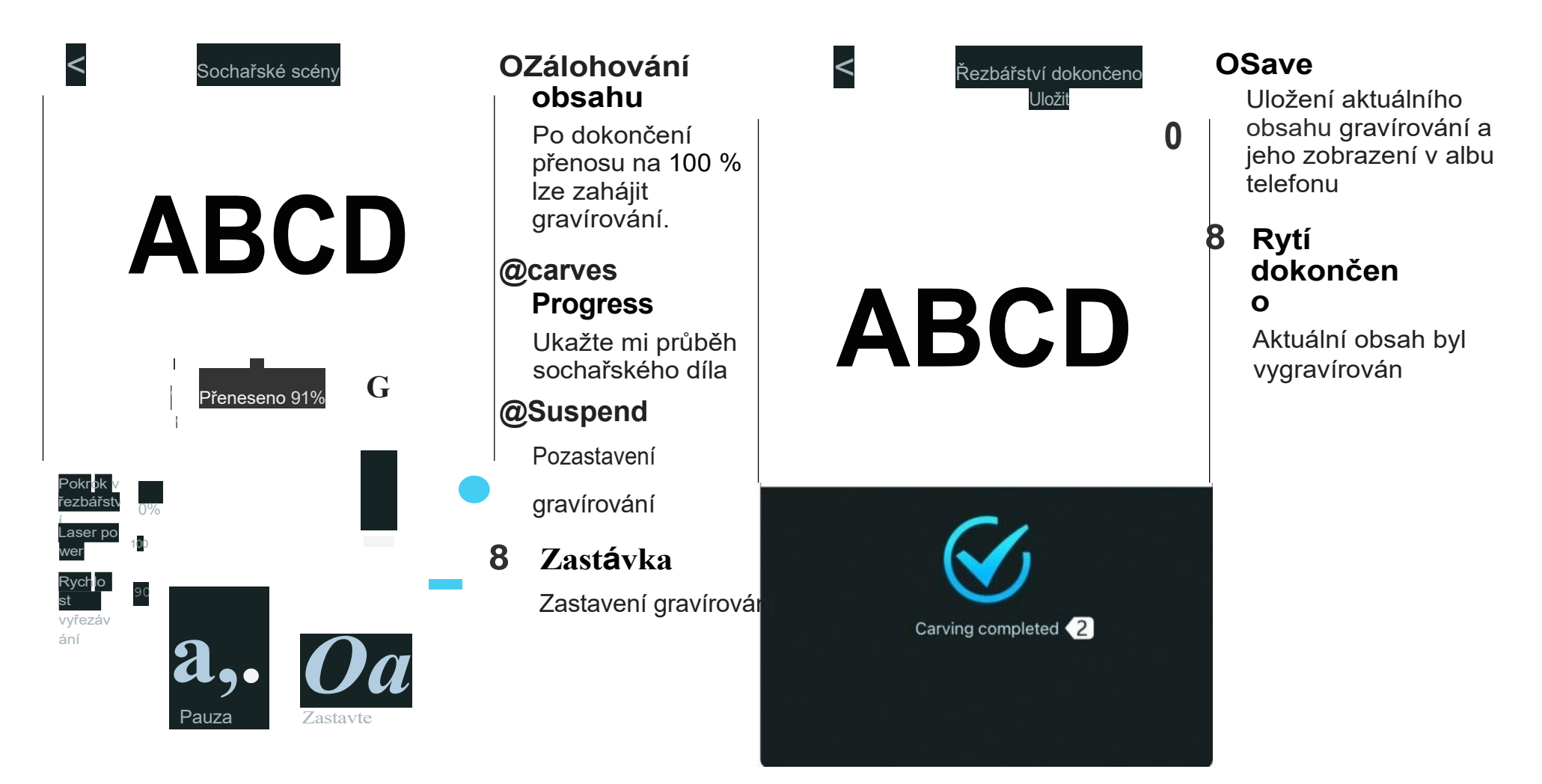

#### I, Stroj při zapnutí nereaguje.

1. Žádné napájení: Zkontrolujte, zda jsou zásuvka a vypínač i zásuvka stroje správně zapojeny do normálního napájení.

#### II, nelze připojit k počítači

- 1. Kabel USB není připojen: Zkontrolujte, zda je datový kabel USB správně zapojen. Rozhraní USB na předním panelu některých stolních počítačů je neplatné, je lepší se připojit k rozhraní na zadní straně.
- 2. Ovladač není správně nainstalován: Nainstalujte ovladač podle pokynů. Po dokončení instalace počítač rozpozná zařízení jako sériový port, což znamená, že hardwarové připojení je v pořádku.
- 3. Další zvláštní problémy: Vytáhněte datový kabel USB a napájecí kabel, nechte přístroj 5 sekund vypnutý a poté zkuste připojení zopakovat.

#### m, telefon APP při připojení k přístroji nereaguje.

- 1. Špatné připojení Bluetooth: Ujistěte se, že je připojeno k Bluetooth uvolněnému zařízením. Podrobnosti naleznete v části "Připojení aplikace" v uživatelské příručce.
- 2. Nekompatibilita: V případě abnormálního připojení z důvodu nekompatibility nově vydaného telefonu nebo aktualizovaného systému kontaktujte náš zákaznický servis a zašlete snímek obrazovky s konfigurací telefonu, abyste co nejdříve získali technickou podporu.

#### IV, mělký rytecký efekt nebo žádné stopy.

- 1. Nepřesné zaměření: Podívejte se na "Nastavení zaostření" v uživatelské příručce, abyste správně zaostřili.
- 2. Rychlost gravírování: Příliš vysoká rychlost je způsobena krátkou dobou vypalování. Přečtěte si "Parametry gravírování" v uživatelské příručce a znovu nastavte parametry.

- 3. Barva fotografie je příliš světlá: Přidaná fotografie by měla být jasná. Pokud je linka příliš tenká nebo barva příliš světlá, bude to mít přímý vliv na efekt gravírování.
- 4. Poloha gravírovaného objektu: Pokud je objekt umístěn šikmo, ohnisková vzdálenost laseru je pevně daná, takže objekt by měl být umístěn vodorovně rovnoběžně se strojem; v opačném případě bude mít nepřesná ohnisková vzdálenost za následek špatný efekt gravírování.

#### V, gravírování offline se nečekaně zastaví

1. Fotografie se po připojení k počítači nestáhne celá, stáhněte ji prosím ještě jednou.

# **MAINLUX**